# VoiceFinder GSM Gateway

## [CLI Command Manual]

Oct, 2010

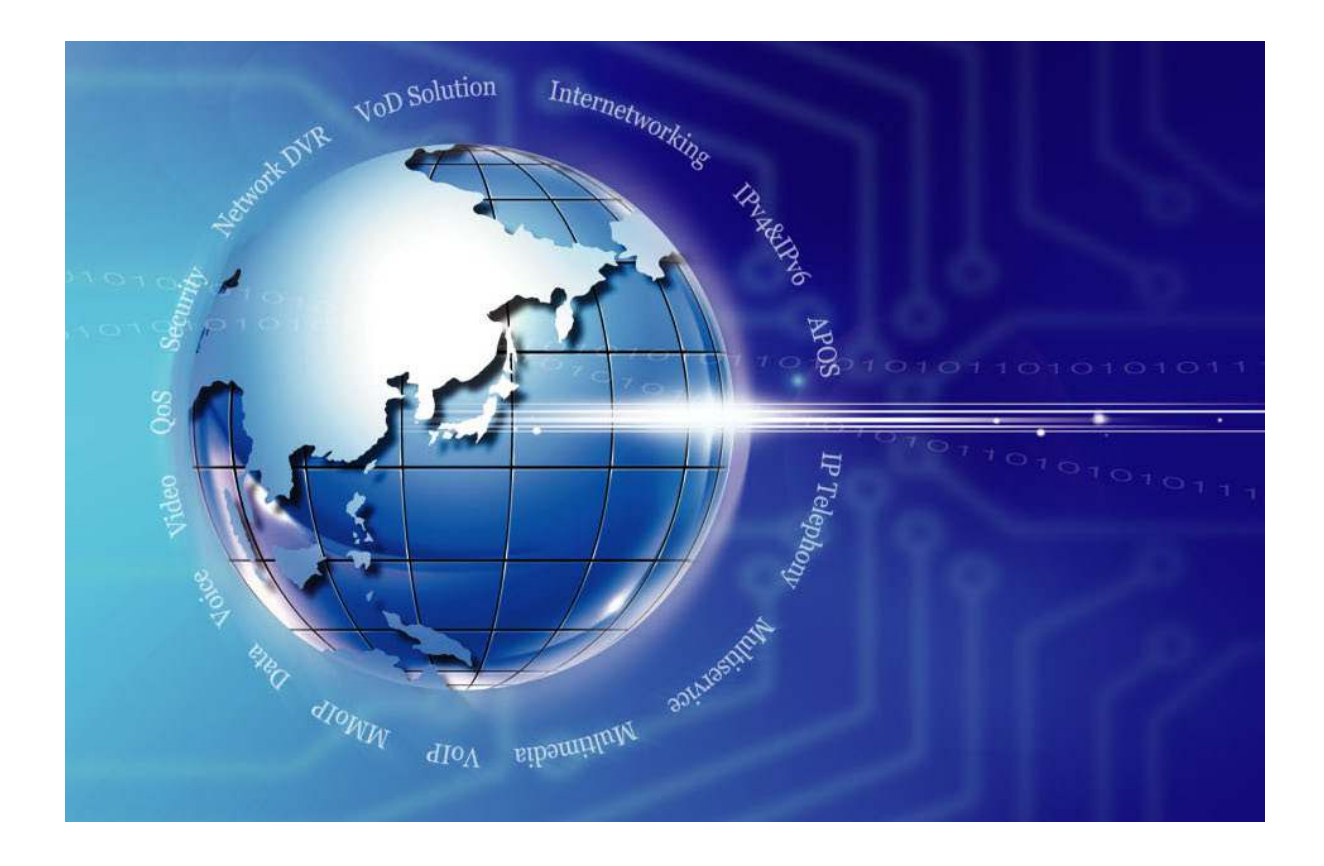

### AddPac Technology

www.addpac.com

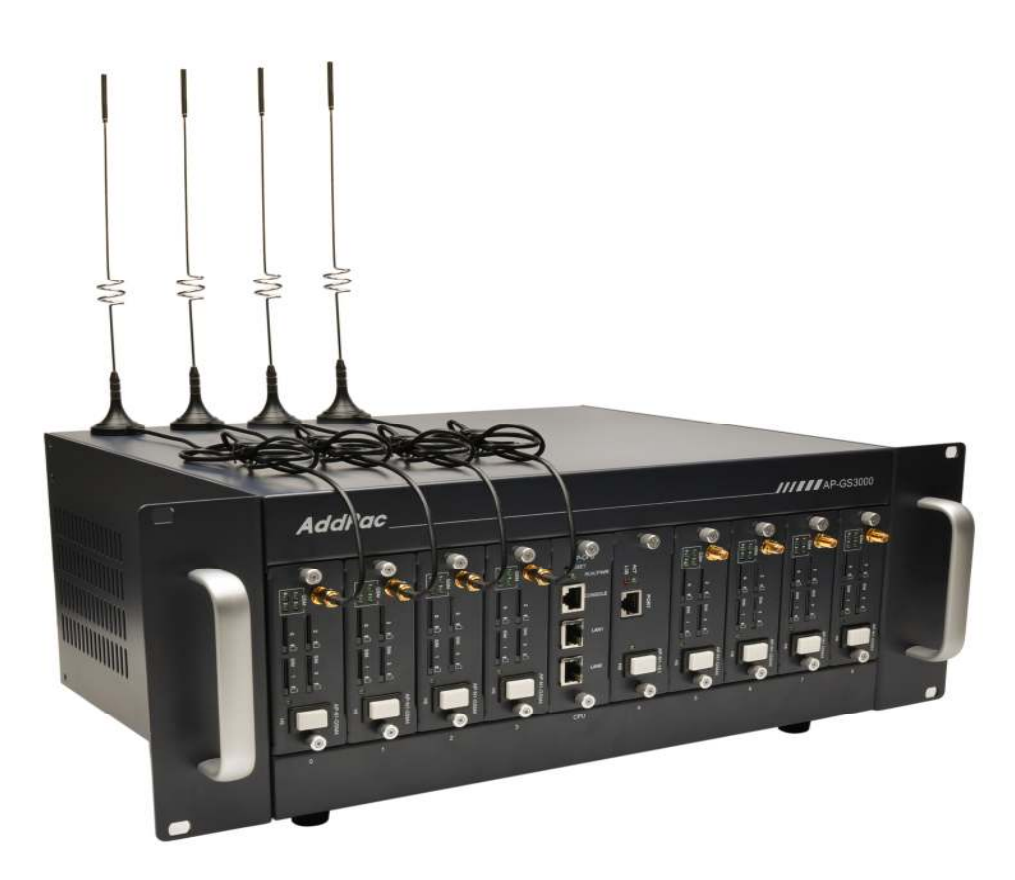

### AddPac GS3000 GSM Gateway

#### Note.

Product information can be changed at any time without notice. The information in this guide is provided as it is. It does not assure any kind of guarantee implicitly and explicitly under all circumstances. Regard of this solution guide, AddPac Technology and AddPac Technology solution supplier never guarantees the marketability and suitability of particular use, not invasive including; trade, usage, implicitly and explicitly. Yet, the feature on technological standard, and the information for the product guarantee and supply needs further consultation.

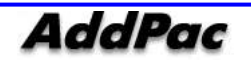

## [Contents]

| Chapter 1.                                                                                                    | Interface Connection                                                                                                    | 6                                                              |
|----------------------------------------------------------------------------------------------------|----------------------------------------------------------------------------------------------------|----------------------------------------------------------------|
| Async Serial Interfac<br>Ethernet Interface Co                                                                                                    | e Connection                                                                                                    | 6<br>7                                                         |
| Chapter 2.                                                                                                    | Proper Operation check .                                                                                                    | 8                                                              |
| Booting Process and<br>Use Console Termino<br>APOS Command Uso<br>Administrator Mode<br>Basic Setup<br>APOS Upgrade                                           | Operation Principle<br>al by Using HyperTerminal<br>age<br>Command                                                                                                  |                                                                |
| Chapter 3.                                                                                                    | Console Command                                                                                                    | 23                                                             |
| Basic Command for<br>Command for VoIP F<br>Command for VoIP F<br>GSM Command [Ca<br>GSM Command [Bla<br>GSM Command [LC<br>GSM Command [LC<br>GSM Command [LC | Network Setup<br>Protocol [H.323]<br>Protocol [SIP]<br>Protocol [Monitoring]<br>II]<br>II]<br>ck / White List]<br>IIback Service]<br>R(Least Cost Routing)]<br>est] | 23<br>25<br>31<br>35<br>37<br>41<br>43<br>43<br>46<br>48<br>51 |
| Chapter 4.                                                                                                    | Appendix                                                                                                    | 53                                                             |
| Console Port Signal                                                                                                    | and Pin Out                                                                                                    | 53                                                             |

# [Chart]

| <chart 2-1=""> Administrator Mode Command</chart>               | 19 |
|-----------------------------------------------------------------|----|
| <chart 4-1=""> Console Port Pin Out</chart>                     | 53 |
| <chart 4-2=""> Series Ethernet Cable Signal and Pin Out</chart> | 54 |

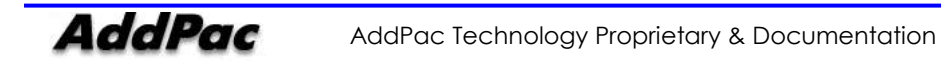

## [ Picture Contents ]

| <picture 1-1=""> GS3000 Async</picture>    | Serial Interface Connection                  | . 6 |
|--------------------------------------------|----------------------------------------------|-----|
| <picture 1-2=""> GS3000 LAN0/</picture>    | LAN1 Interface connection                    | .7  |
| <picture 2-1=""> MS-Windows T</picture>    | erminal Emulator HyperTerminal               | 14  |
| <picture 2-2=""> Enter Connec</picture>    | ting Name in HyperTerminal                   | 15  |
| <picture 2-3=""> Setup Value w</picture>   | when connecting console cable to serial port | 16  |
| <picture 2-4=""> COM1 Port Se</picture>    | tup Example                                  | 17  |
| <picture 2-5=""> APOS Image F</picture>    | File Upgrade by Using FTP                    | 21  |
| <picture 4-1=""> 100Base-TX RJ</picture>   | -45 Connector                                | 54  |
| <picture 4-2=""> Digital E1/T1 R</picture> | J45 Pin Out                                  | 55  |
|                                            |                                              |     |

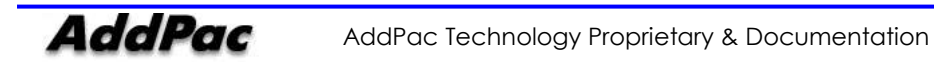

# Chapter 1. Interface Connection

### **Async Serial Interface Connection**

Connect RS-232C Serial Console cable RJ-45 standard connector to console port. Connect serial port such as GS3000 control PC to opposite side serial connector.

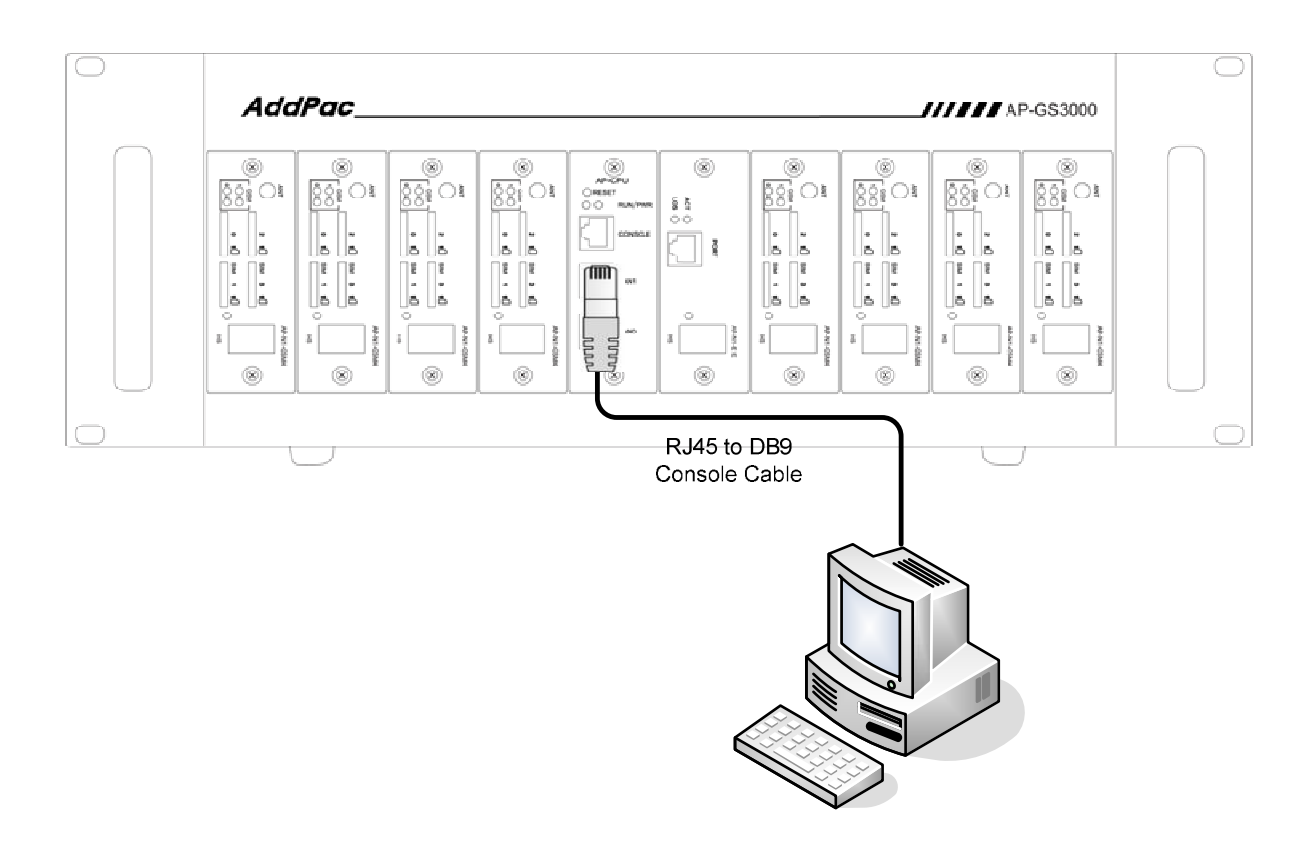

<Picture 1-1> GS3000 Async Serial Interface Connection

## **Ethernet Interface Connection**

For internet connection WAN interface, connect with WAN device (router or ADSL/cable modem) LAN interface and RJ45 standard UTP cable. Cross over may be used when connecting to the router or modem directly. Use direct-through cable when connecting to HUB.

Connect LAN0/LAN1 fast Ethernet interface by using RJ-45 connector.

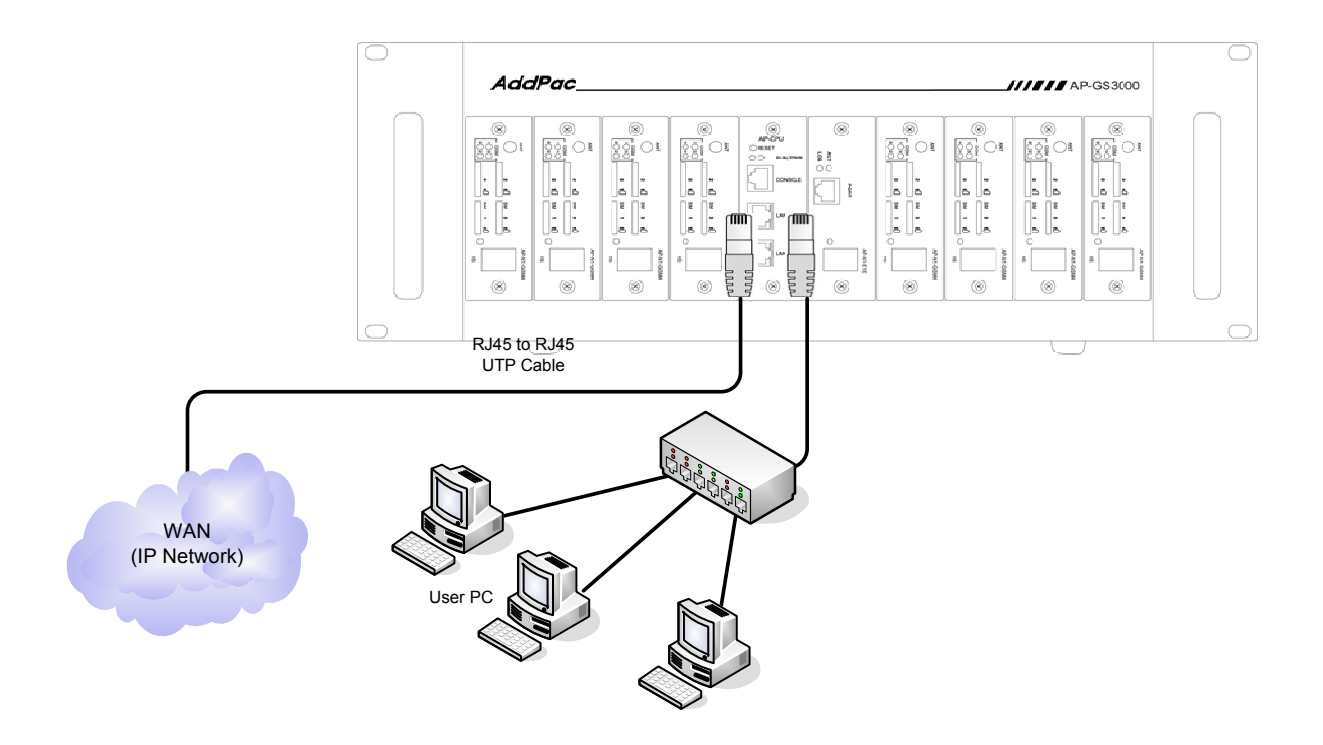

<Picture 1-2> G\$3000 LAN0/LAN1 Interface connection

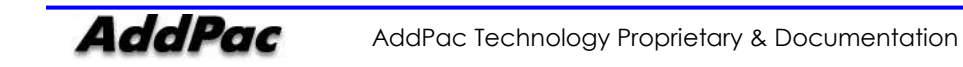

## Chapter 2. Proper Operation check

### **Booting Process and Operation Principle**

Following step shows booting process of GS3000.

- Gateway checks the CPU, memory, and interface.
- Boot Loader will be executed and find appropriate gateway s/w image file. Gateway is designed to upload s/w in default configuration.
- If s/w image file cannot be found in flash memory, boot loader will wait in boot mode until it downloads the proper gateway s/w. (Use TFTP or FTP protocol to download proper Next700 s/w)
- After gateway loading, gateway will be operated in accordance with saved information. Gateway will run with initial value if there is no saved setup information. For normal network operation, administrator must setup pertinent details.

After GS3000 installation and interface connection, power must be supplied. Make sure to connect power cable with GS3000. Do not connect GS3000 after providing power cable. Also, use 110V power cable if the power supply is 110V. GS3000 automatically recognizes both 110V and 220V so using proper power cable and additional operation is not necessary.

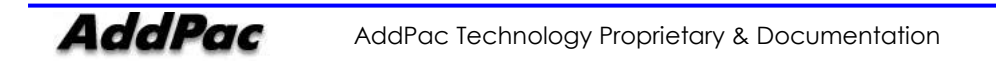

Following message shows after normal booting.

### (Example) AP-GS3000 Booting Process

System Boot Loader, Version 5.2.9 Copyright (c) by AddPac Technology Co., Ltd. Since 1999.

[DUAL-BOOT] Start application (0xf1000100)...

System Bootstrap, Version 1.2

Decompressing the image:

VoiceFinder Router Series (GS3000\_G2) Serial Number: GS3000\_G2-fffe30 32BIT RISC Processor With 333MHz Clock 128 Mbytes System Memory 512 Kbytes System Boot Flash Memory 16 Mbytes System Flash Memory

1 RS232 Serial Console Interface

System main board ID is 0x0

GS3000\_G2 System software Revision 8.41.03T Released at Fri Jul 23 10:11:57 2010 Program is 3497304 bytes, checksum is 0x1bdc47c6

Local Time : Wed Jul 28 11:48:19 2010 Copyright (c) by AddPac Technology Co., Ltd. Since 1999.

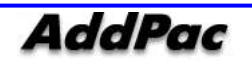

- SLOT[0] DETECT, ID(0x4)
- SLOT[1] DETECT, ID(0x4)
- SLOT[2] DETECT, ID(0x4)
- SLOT[3] DETECT, ID(0x4)
- SLOT[4] DETECT, ID(0x4)
- SLOT[5] DETECT, ID(0x4)
- SLOT[6] DETECT, ID(0x4)
- SLOT[7] DETECT, ID(0x4)
- SLOT[8] DETECT, ID(0x4)
- Allocating system mbuffer counter: 6144
- Kernel callwheelmask 0x3ff callwheelsize 1024
- Loading file system(ver2.2), flash-base: 0xffff0000 ram-base: 0x038499bc
- System utilization reference (28/28/28)
- Start Target Debug Server
- Attach FastEthernet Interface at Slot 0, Port 0-1, <0-0>/<0-1>
- FastEthernet0/0: link is up 100 Mbps (full duplex)
- Interface FastEthernet0/0, changed state to UP
- Interface FastEthernet0/1, changed state to DOWN
- Hardware Revision ID = 0
- Line Card equip status = 0xe00
- Slot (0) cardId=0 subId=4
- Slot (1) cardId=0 subId=4
- Slot (2) cardId=0 subId=4
- Slot (3) cardId=0 subId=4
- Slot (4) cardId=0 subId=4
- Slot (5) cardId=0 subId=4
- Slot (6) cardId=0 subId=4
- Slot (7) cardId=0 subId=4
- Slot (8) cardId=0 subId=4
- Slot (0) AP-N1-GSM4 : VoIP module 4 GSM (New 1)
- Slot (1) AP-N1-GSM4 : VoIP module 4 GSM (New 1)
- Slot (2) AP-N1-GSM4 : VoIP module 4 GSM (New 1)
- Slot (3) AP-N1-GSM4 : VoIP module 4 GSM (New 1)
- Slot (4) AP-N1-GSM4 : VoIP module 4 GSM (New 1)
- Slot (5) AP-N1-GSM4 : VoIP module 4 GSM (New 1)
- Slot (6) AP-N1-GSM4 : VoIP module 4 GSM (New 1)
- Slot (7) AP-N1-GSM4 : VoIP module 4 GSM (New 1)
- Slot (8) AP-N1-GSM4 : VoIP module 4 GSM (New 1)

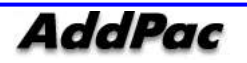

| VOIP_INTERFACE_UP : (172.17.114.130)                |       |      |
|-----------------------------------------------------|-------|------|
| Not Available: status(1) interface(0)               |       |      |
| VOIP_INTERFACE_DOWN                                 |       |      |
|                                                     |       |      |
| init0                                               |       |      |
| Wait                                                | init0 | Wait |
| Start File Transfer Protocol Server (listen tcp/21) |       |      |
| GsSim Start                                         |       |      |
| RTA_Daemon start                                    |       |      |
| Slot (8) Module type : GSM                          |       |      |
| Slot (7) Module type : GSM                          |       |      |
| Slot (6) Module type : GSM                          |       |      |
| Slot (5) Module type : GSM                          |       |      |
| Slot (4) Module type : GSM                          |       |      |
| Slot (3) Module type : GSM                          |       |      |
| Slot (2) Module type : GSM                          |       |      |
| Slot (1) Module type : GSM                          |       |      |
| Slot (0) Module type : GSM                          |       |      |
|                                                     |       |      |

Not Available: status(1) interface(0)

The port is not available The port is not available The port is not available The port is not available

GsSim Ready

Press RETURN to get started.

RTA Module Ready DSP S/W download (0): .... OK DSP S/W download (1): .... OK DSP S/W download (2): .... OK DSP S/W download (3): .... OK DSP S/W download (4): .... OK DSP S/W download (5): .... OK DSP S/W download (6): .... OK

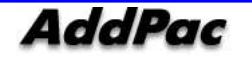

- DSP S/W download (8): .... OK
- QS (0) install ... OK QS (1) install ... OK QS (2) install ... OK QS (3) install ... OK QS (4) install ... OK QS (5) install ... OK QS (6) install ... OK QS (7) install ... OK

Gatekeeper shutdowned.

VoIP in service.

| GSM-0/0: MODULE ID = | MULTIBAND | 900E | 1800 |
|----------------------|-----------|------|------|
| GSM-4/2: MODULE ID = | MULTIBAND | 900E | 1800 |
| GSM-7/3: MODULE ID = | MULTIBAND | 900E | 1800 |
| GSM-1/0: MODULE ID = | MULTIBAND | 900E | 1800 |
| GSM-6/2: MODULE ID = | MULTIBAND | 900E | 1800 |
| GSM-8/2: MODULE ID = | MULTIBAND | 900E | 1800 |
| GSM-2/3: MODULE ID = | MULTIBAND | G850 | 1900 |
| GSM-3/0: MODULE ID = | MULTIBAND | 900E | 1800 |
| GSM-5/2: MODULE ID = | MULTIBAND | 900E | 1800 |
| GSM-6/3: MODULE ID = | MULTIBAND | G850 | 1900 |
| GSM-5/3: MODULE ID = | MULTIBAND | G850 | 1900 |
| GSM-0/1: MODULE ID = | MULTIBAND | G850 | 1900 |
| GSM-3/3: MODULE ID = | MULTIBAND | 900E | 1800 |
| GSM-4/3: MODULE ID = | MULTIBAND | 900E | 1800 |
| GSM-6/0: MODULE ID = | MULTIBAND | 900E | 1800 |
| GSM-8/0: MODULE ID = | MULTIBAND | 900E | 1800 |
| GSM-1/1: MODULE ID = | MULTIBAND | 900E | 1800 |
| GSM-7/0: MODULE ID = | MULTIBAND | 900E | 1800 |
| GSM-8/3: MODULE ID = | MULTIBAND | 900E | 1800 |
| GSM-1/3: MODULE ID = | MULTIBAND | 900E | 1800 |
| GSM-7/1: MODULE ID = | MULTIBAND | 900E | 1800 |
| GSM-8/1: MODULE ID = | MULTIBAND | G850 | 1900 |
| GSM-7/2: MODULE ID = | MULTIBAND | 900E | 1800 |
| GSM-4/1: MODULE ID = | MULTIBAND | 900E | 1800 |
| GSM-1/2: MODULE ID = | MULTIBAND | 900E | 1800 |

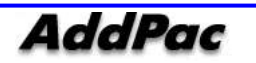

| GSM-2/0: MODULE ID =                       | MULTIBAND                                | 900E | 1800 |  |  |  |  |  |
|--------------------------------------------|------------------------------------------|------|------|--|--|--|--|--|
| GSM-4/0: MODULE ID =                       | MULTIBAND                                | 900E | 1800 |  |  |  |  |  |
| GSM-3/1: MODULE ID =                       | GSM-3/1: MODULE ID = MULTIBAND 900E 1800 |      |      |  |  |  |  |  |
| GSM-3/2: MODULE ID =                       | MULTIBAND                                | 900E | 1800 |  |  |  |  |  |
| GSM-2/1: MODULE ID =                       | MULTIBAND                                | 900E | 1800 |  |  |  |  |  |
| GSM-0/2: MODULE ID =                       | MULTIBAND                                | G850 | 1900 |  |  |  |  |  |
| GSM-2/2: MODULE ID =                       | MULTIBAND                                | 900E | 1800 |  |  |  |  |  |
| GSM-0/3: MODULE ID =                       | MULTIBAND                                | 900E | 1800 |  |  |  |  |  |
| GSM-6/1: MODULE ID =                       | MULTIBAND                                | 900E | 1800 |  |  |  |  |  |
| GSM-5/1: MODULE ID =                       | GSM-5/1: MODULE ID = MULTIBAND 900E 1800 |      |      |  |  |  |  |  |
| GSM-5/0: MODULE ID = MULTIBAND 900E 1800   |                                          |      |      |  |  |  |  |  |
| GSM-0/0: SIM READY                         |                                          |      |      |  |  |  |  |  |
| GSM-0/1: SIM READY                         |                                          |      |      |  |  |  |  |  |
| GSM-0/2: SIM READY                         |                                          |      |      |  |  |  |  |  |
| GSM-0/3: SIM READY                         |                                          |      |      |  |  |  |  |  |
| Interface GSM-0/0, changed state to UP     |                                          |      |      |  |  |  |  |  |
| Interface GSM-0/1, changed state to UP     |                                          |      |      |  |  |  |  |  |
| Interface GSM-0/2, changed state to UP     |                                          |      |      |  |  |  |  |  |
| Interface GSM-0/3, changed state to UP     |                                          |      |      |  |  |  |  |  |
|                                            |                                          |      |      |  |  |  |  |  |
| Welcome, APOS(tm) Kernel Version 8.41.03T. |                                          |      |      |  |  |  |  |  |

```
Copyright (c) 1999-2010 AddPac Technology Co., Ltd.
```

### Login:

Password:

When log-in message shows at the end, enter basic log-in value "<u>root</u>" and basic password value "<u>router</u>" then log-in is completed. After log-in procedure, prompt "**Router**>" is displayed in console terminal.

Prompt which displays on VoiceFInder GSM Gateway includes: "router>" and "router#". If prompt is displayed as ">", logged-in user has other authority other than "admin". A user cannot use command which changes gateway setup and a user only has minimum authority. If the prompt is displayed as "#", current logged-in user has "admin" authority and uses all gateway functions.

If you log in as Admin, Admin cannot change all gateway setup. So, we recommend to change admin account password basic value for security.

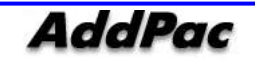

### Use Console Terminal by Using HyperTerminal

Terminal Emulator Application must be setup if PC is being used as console terminal. It uses Hyper Terminal Application when using MS-Windows.

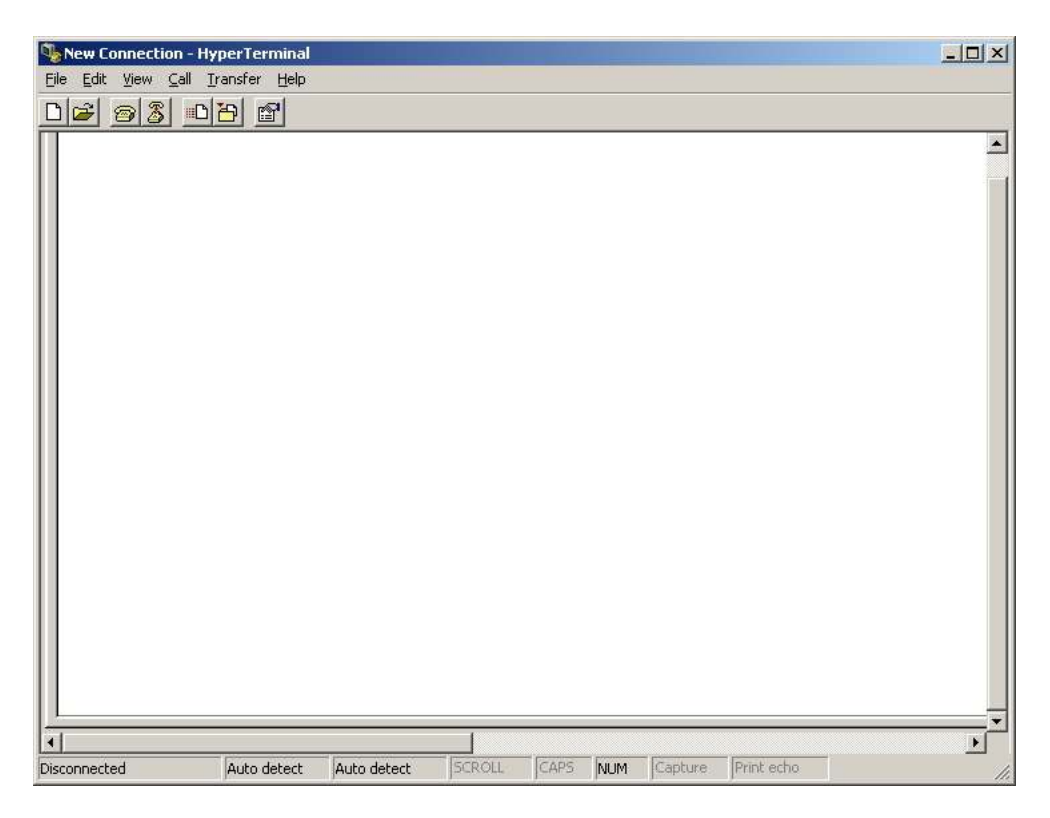

<Picture 2-1> MS-Windows Terminal Emulator HyperTerminal

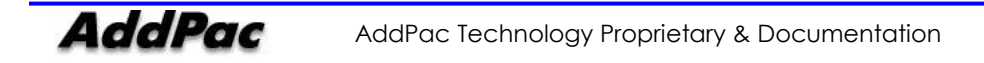

Setup a new connection name after running HyperTerminal. Setup name can be decided as you like. We will decide as AddPac.

| New Connectio | n - HyperTerminal<br>all Transfer Help |                                                                                                    | -D× |
|---------------|----------------------------------------|----------------------------------------------------------------------------------------------------|-----|
| 06 93         | <u>0</u> 8                             |                                                                                                    |     |
|               |                                        | Image: New Connection       Image: New Connection         Name:       AddPac         Icon:       Image: New Connection         Icon:       Image: New Connection         Icon: |     |
| Disconnected  | Auto detect                            | Auto detect SCROLL CAPS NUM Capture Print echo                                                                                                    |     |

<Picture 2-2> Enter Connecting Name in HyperTerminal

Now, we setup interface which is connected to console cable.

Console Cable is usually connected to PC RS-232C 9Pin Serial Port. Choose a right port in accordance with user environment. We will connect to COM1.

| AddPac - HyperTerr | ninal<br>Transfer Help | Connect To<br>AddPa<br>Enter details for<br>Gountry/region<br>Arga code:<br>Phone numbe<br>Cognect using | ic<br>or the phone r<br>it Korea (Re<br>02<br>c<br>c<br>c<br>c<br>c<br>c<br>c<br>out | number that<br>public of) | at you wa<br>192) | nt to dial: |            |    | - D × |
|--------------------|------------------------|----------------------------------------------------------------------------------------------------|--------------------------------------------------------------------------------------|---------------------------|-------------------|-------------|------------|----|-------|
| Sconnected         | Auto detect            | Auto detect                                                                                              | SCROLL                                                                               | CAPS                      | NUM               | Capture     | Print echo | -1 |       |

<Picture 2-3> Setup Value when connecting console cable to serial port

We setup each setup values in interface registration information. We make COM1 as standard.

|                                                                                                    |                                                                  | rany                                                                               | siop blis | Flow Control |
|----------------------------------------------------------------------------------------------------|------------------------------------------------------------------|------------------------------------------------------------------------------------|-----------|--------------|
| 9600                                                                                                    | 8                                                                | None                                                                               | 1         | None         |
| AddPac - HyperTerminal       File     Edit       View     Call       Transfer     H       □     : (((((((((((((((((((((((((((((((((((( | elp                                                              |                                                                                    |           |              |
|                                                                                                    | COMI Properties Port Settings Bits per sec Data Pr Stop Flow cor | ond: 9600<br>bits: 8<br>arity: None<br>bits: 1<br>atrot: None<br>Rest<br>OK Cancel | ?×        |              |

<Picture 2-4> COM1 Port Setup Example

Booting message shows on Hyper Terminal after setup.

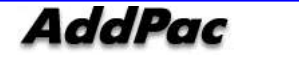

### APOS Command Usage

## **NOTE** AddPac technology devices are all equipped with APOS (AddPac Operating System). So basic CLI (Command Line Interface) environments are all identical.

All command in gateway can be connected to console or telnet terminal (VT-100 terminal). Command provides to view system restriction items, user mode to provide access function, look at the system status. Administrator mode to use system debuggin function and change the setup environment or setup a new environment.

Following characteristics are gateway related command input.

- It automatically recognizes without typing all command. For example, to run "show" command, type "sh" or "sho". It will automatically recognizes as "show"
- It provides on-line help function so that when user enters incorrect system command, possible items and commands will be shown.
- More function provides to display unable information on screen.
- It provides Help and "?" function to display all possible command and explanation.
- It provides "History" function. User may use Prompt number without retyping command.
- System command structures are divided into 3 modes. Each mode has different command. Command for each mode is as below.

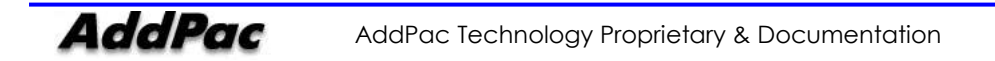

### Administrator Mode Command

Administrator mode command can only be used for logged-in administrator. To access system setup mode under looged-in administrator mode. In this mode, it shows more information in accordance with options.

You may use all command in administrator mode.

Administrator mode prompt is displayed as "GS3000#".

| Command    | Explanation                                           |
|------------|-------------------------------------------------------|
| clear      | Command to initialize interface counter, statistics   |
| configure  | Enter as setup mode                                   |
| сору       | Copy running config as startup config                 |
| debug      | Overall system debug Command                          |
| disconnect | Command to close VTY connection                       |
| end        | Enter as administrator mode                           |
| erase      | Delete config file                                    |
| exit       | Move to previous step                                 |
| ftp        | Access ftp client                                     |
| help       | View APOS Help                                        |
| no         | Command to delete current setup                       |
| ping       | Network connection confirmation tool                  |
| reboot     | System rebooting command                              |
| show       | Command to view the system operation status and setup |
| SHOW       | status                                                |
| telnet     | telnet access command                                 |
| tftp       | Command to send file to tftp server                   |
| traceroute | Command to check IPv4 routing route                   |
| who        | Command display accessed user with vty                |
| write      | Command to save operating configuration               |
| undebug    | Command to deactivate the activated debug             |
| User       | Command to add/modify/delete system user              |

#### <Chart 2-1> Administrator Mode Command

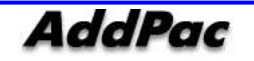

### **Basic Setup**

#### Host Name Setup

You may change prompt name in CLI environment when you access into console or telnet. Host name considers as very important when you manage several devices with telnet access.

Router# configure terminal Router(config)# Router(config)# hostname {name} Router(config)#

#### Clock Setup

Setup system time. You should set it correctly because this time will be displayed on system operation time, debug and log.

### Router# configure terminal Router(config)# Router(config)# clock {Year} {Month} {Day} {Hour} {Minute} {Second} Router(config)#

#### • User Management

User management can be used when accessing telnet, FTP, and SAMBA. You may have to use user password/ID which is known to administrator and if it is exposed to others, device would not operate as it is.

#### Router# configure terminal

Router(config)#

Router(config)# username {add} <login-name> <password> {admin|high|normal|low} Router(config)#

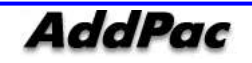

### **APOS Upgrade**

AddPac Gateway products allow FTP method approach for APOS image file transmit. Also, a relevant protocol can independently on/off the service.

AddPac GSM Gateway upload/download network configuration is as below.

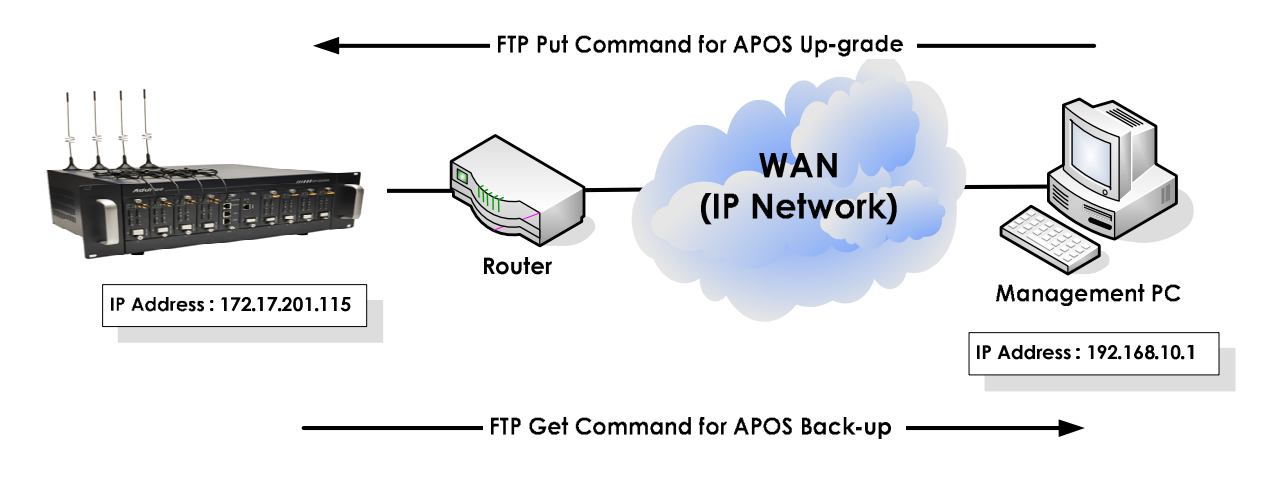

<Picture 2-5> APOS Image File Upgrade by Using FTP

### • FTP Service Activation

Activate FTP service first to execute the APOS upload/download.

| Router(config)#<br>Router(config)# <b>ftp server</b>                                                                                                    | Router# configure terminal        |
|----------------------------------------------------------------------------------------------------|-----------------------------------|
| Router(config)# <b>ftp server</b>                                                                                                    | Router(config)#                   |
| D = (x + y) (x - y) (x + y) (x + y) | Router(config)# <b>ftp server</b> |
| Kouter(coning)#                                                                                                    | Router(config)#                   |

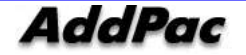

### • APOS Upload

Upload gateway APOS in PC with ftp.

| D:₩ >dir             |                     |                      |                                |
|----------------------|---------------------|----------------------|--------------------------------|
| 2007-11-15           | 05:21p              | <dir> .</dir>        |                                |
| 2007-11-15           | 05:21p              | <dir></dir>          |                                |
| 2007-11-15           | 05:21p              | 3,098,820            | GS3000_v8_51_001.bin           |
| D.#\>                |                     |                      |                                |
| D:₩> ftn 172         | 17 201 115          |                      |                                |
| Connected to         | $172\ 17\ 201^{-1}$ | 115                  |                                |
| 220 GS3000 F         | FTP server (        | Version 8.51) readv  |                                |
| User (172.17.        | .201.115:(nor       | ne)): root           |                                |
| 331 Password         | d required for      | root.                |                                |
| Password:            | -                   |                      |                                |
| 230 User root        | t logged in.        |                      |                                |
| ftp> <b>binary</b>   |                     |                      |                                |
| 200 Type set         | to I.               |                      |                                |
| ftp>                 |                     |                      |                                |
| ftp> <b>put GS30</b> | 000_g2_v8_51        | _001.bin             |                                |
| 200 PORT co          | mmand succe         | essful.              |                                |
| 150 Opening I        | BINARY mod          | e data connection fo | or 'GS3000_g2_v8_51_001.bin '. |
| 226 Transfer         | complete.           |                      |                                |
| ftp: 3098820         | bytes sent in       | 2.47Seconds 1039.    | .51Kbytes/sec.                 |
| ftp> quit            |                     |                      |                                |
| 221 Goodbye.         |                     |                      |                                |
| D:₩>                 |                     |                      |                                |
|                      |                     |                      |                                |

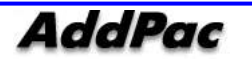

# Chapter 3. Console Command

### **Basic Command for Network Setup**

#### • Command to confirm after IP, default route setup

Following configuration shows network setup for basic communication which identifies the proper network connectivity with default gateway ping test.

Router# configure terminal Router(config)# interface FastEthernet 0/0 Router(config-if)# ip address 172.17.201.115 255.255.0.0 Router(config-if)# **exit** Router(config)# ip route 0.0.0.0 0.0.0.0 172.17.1.1 Router(config)# end Router# Router# Router# write Do you want to WRITE configuration ? [y|n] yWriting configuration....done Router# Router# ping 172.17.1.1 PING 172.17.1.1 (172.17.1.1): 56 data bytes 64 bytes from 172.17.1.1: icmp\_seq=1 ttl=255 time=2 ms 64 bytes from 172.17.1.1: icmp\_seq=2 ttl=255 time=1 ms 64 bytes from 172.17.1.1: icmp\_seq=3 ttl=255 time=1 ms 64 bytes from 172.17.1.1: icmp\_seq=4 ttl=255 time=1 ms 64 bytes from 172.17.1.1: icmp\_seq=5 ttl=255 time=1 ms --- 172.17.1.1 ping statistics ---5 packets transmitted, 5 packets received, 0% packet loss round-trip min/avg/max = 1.73/2.027/2.75 ms Router#

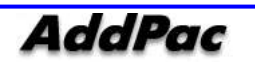

### • PPPoE Configuration

| Step | Command                                                    | Explanation                                                 |
|------|------------------------------------------------------------|-------------------------------------------------------------|
| 1    | # configure terminal<br>(config)#                          | Change to APOS command input mode.                          |
| 2    | (config)# interface fastethernet 0/0<br>(config-if)#       | Start fast Ethernet 0/0 setup.                              |
| 3    | (config-if)# no ip address                                 | No IP address setup.                                        |
| 4    | (config-if)# pppoe enable                                  | Activate network protocol PPPoEdmf.                         |
| 5    | (config-if)# encapsulation ppp                             | Assign network protocol as PPP.                             |
| 6    | (config-if)# ppp authentication pap callin                 | Setup PPP certification method as PAP.                      |
| 7    | (config-if)# ppp ipcp default-router                       | Setup to receive default router IP address from PPP server. |
| 8    | (config-if)# ppp ipcp dns request                          | Setup to receive DNS IP address from PPP server.            |
| 9    | (config-if)# ppp pap sent-username addpac<br>password 1234 | Setup PAP user ID as "addpac", password as"1234".           |

### • DHCP Configuration

| Step | Command                                                                                             | Explanation                                           |
|------|----------------------------------------------------------------------------------------------------|-------------------------------------------------------|
| 1    | # configure terminal<br>Enter configuration commands, one per line. End<br>with CNTL/Z<br>(config)# | Change to APOS command input mode.                    |
| 2    | (config)# interface fastethernet 0/0<br>(config-if)#                                                | Start setting up fast Ethernet interface 0/0.         |
| 3    | (config-if)# ip address dhcp<br>(config-if)#                                                        | Setup to assign IP address through DHCP client setup. |

### • Static IP Configuration

| Step | Command                                                                                          | Explanation                                   |
|------|--------------------------------------------------------------------------------------------------|-----------------------------------------------|
| 1    | # configure terminal<br>Enter configuration commands, one per line. End with CNTL/Z<br>(config)# | Change to APOS command input mode.            |
| 2    | (config)# interface fastethernet 0/0<br>(config-if)#                                             | Start setting up fast Ethernet interface 0/0. |
| 3    | (config-if)# ip address 192.168.1.2 255.255.255.0                                                | Setup IP address.                             |
| 4    | (config-if)# ip route 0.0.0.0 0.0.0.0 192.168.1.1                                                | Setup default router.                         |

## **Command for VoIP Protocol [H.323]**

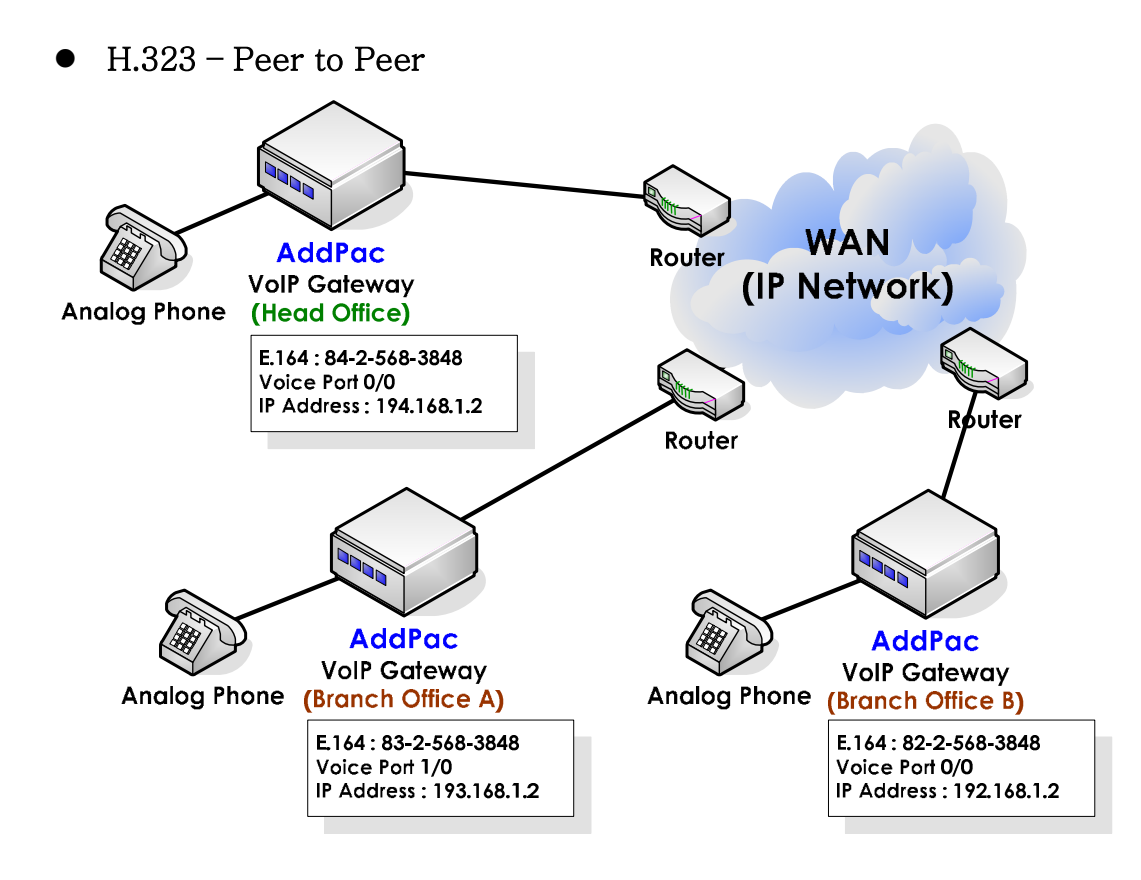

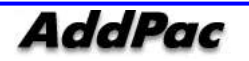

A necessary gateway setup parameter is as follow.

#### → Gateway 의 IP Address / Dial-peer Voip / Dial-peer Pots / VoIP Interface

| example configuration(HQ)                                                                                                    | example configuration(Branch_A)                                                                                                    | example configuration(Branch_B)                                                                                                    |
|----------------------------------------------------------------------------------------------------|----------------------------------------------------------------------------------------------------|----------------------------------------------------------------------------------------------------|
| example configuration(HQ)<br>hostname HQ<br>Interface fastethernet 0/0<br>ip address 194.168.1.2<br>255.255.255.0<br>ip route 0.0.0.0 0.0.0 194.168.1.1<br>idial-peer voice 0 pots<br>destination-pattern 8425683848<br>port 0/0<br>i<br>dial-peer voice 1000 voip<br>destination-pattern 8325683848<br>session target ip 193.168.1.2<br>dtmf-relay h245-alphanumeric<br>i<br>dial-peer voice 1001 volp<br>destination-pattern 82T<br>session target ip 192.168.1.2 | example configuration(Branch_A)<br>hostname BA<br>interface fastethernet 0/0<br>Ip address 193.168.1.2<br>255.255.255.0<br>ip route 0.0.0.0 0.0.0 193.168.1.1<br>dial-peer voice 0 pots<br>destination-pattern 8325683848<br>port 1/0<br>I<br>dial-peer voice 1000 voip<br>destination-pattern 82<br>session target ip 192.168.1.2<br>dtmf-relay h245-alphanumeric<br>I<br>dial-peer voice 1001 voip<br>destination-pattern<br>8425683848 | example configuration(Branch_B)<br>hostname BB<br>interface ether0.0<br>ip address 192.168.1.2<br>255.255.255.0<br>ip route 0.0.0 0 0.0.0 192.168.1.1<br>dial-peer voice 0 pots<br>destination-pattern 8225683848<br>port 0/0<br>I<br>dial-peer voice 1000 voip<br>destination-pattern 8425683848<br>session target ip 194.168.1.2<br>dtmf-relay h245-alphanumeric<br>I<br>dial-peer voice 1001 voip<br>destination-pattern<br>8325683848 |
| session target ip 192.168.1.2<br>dtmf-relay h245-alphanumeric<br>I<br>voip-interface ip fastethernet 0/0<br>!                                                                                                    | 8425683848<br>session target ip 194.168.1.2<br>dtmf-relay h245-alphanumeric<br>I<br>volp-interface ip fastethernet 0/0<br>'                                                                                                    | 8325683848<br>session target ip 193.168.1.2<br>dtmf-relay h245-alphanumeric<br>!<br>voip-interface ip fastethernet 0/0<br>!                                                                                                    |
|                                                                                                    | <del>-</del>                                                                                                    | · · ·                                                                                                    |

| Step | Command                                                                                    | Explanation                                                                                                    |
|------|--------------------------------------------------------------------------------------------|----------------------------------------------------------------------------------------------------|
| 1    | HQ(config)# dial-peer voice 0 pots<br>HQ(config-dialpeer-pots-0)#                          | Assign serial number 0 to physical voice interface to<br>set one phone line. (Serial number can be assigned<br>from 0 to 65,535, normally assign from 0 when<br>setting voice interface)  |
| 2    | HQ(config-dialpeer-pots-0)# destination-<br>pattern 8425683848                             | Grant phone number to assigned serial number 0.                                                                                                    |
| 3    | HQ(config-dialpeer-pots-0)# port 0/0                                                       | Setup VoIP physical voice port which responds to<br>assigned serial number 0. (voice port types are may<br>vary depending on devices)                                                     |
| 4    | HQ(config-dialpeer-pots-0)# dial-peer voice<br>1000 voip<br>HO(config-dialpeer-voip-1000)# | To setup one VoIP call, setup serial number 1000 to<br>VoIP interface serial number. (Serial number can be<br>assigned from 0 to 65535. Assign from 1000 when<br>setting VoIP interface.) |
| 5    | HQ(config-dialpeer-voip-1000)# destination-<br>pattern 8325683848                          | Grant phone number 8325683848 to assigned serial number 1000.                                                                                                    |
| 6    | HQ(config-dialpeer-voip-1000)# session target<br>ip 193.168.1.2                            | Send VoIP call setup to assigned serial number 1000 with gatekeeper.                                                                                                    |
| 7    | HQ(config-dialpeer-voip-1000)# dtmf-relay<br>h245-alphanumeric                             | Setups DTMF transmit method as H.245<br>Alphanumeric to assigned serial number 1000.                                                                                                    |

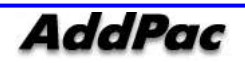

| 8  | HQ(config-dialpeer-voip-1000)# dial-peer voice<br>1001 voip     | To setup other VoIP call, assign serial number 1001 to VoIP interface.                            |
|----|-----------------------------------------------------------------|---------------------------------------------------------------------------------------------------|
| 9  | HQ(config-dialpeer-voip-1001)# destination-<br>pattern 82T      | Setup if the phone number starts with 82 to assigned serial number 1001.                          |
| 10 | HQ(config-dialpeer-voip-1001)# session target ip<br>192.168.1.2 | Send VoIP call setup with 192.168.1.2 to assigned serial number 1001.                             |
| 11 | HQ(config-dialpeer-voip-1001)# dtmf-relay<br>h245-alphanumeric  | Setups DTMF transmit method as H.245<br>Alphanumeric to assigned serial number 1001<br>(default). |
| 12 | HQ(config)# voip-interface ip fastethernet 0/0                  | Setup VoIP interface as fast Ethernet port. (Default).                                            |
| 13 | HQ(config)# ip route 0.0.0.0 0.0.0.0 192.168.1.1<br>HQ#         | Setup default router as 192.168.1.1.                                                              |
| 14 | HQ(config)# exit<br>HQ#                                         | Exit from APOS command input mode.                                                                |

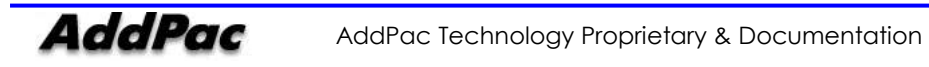

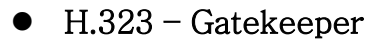

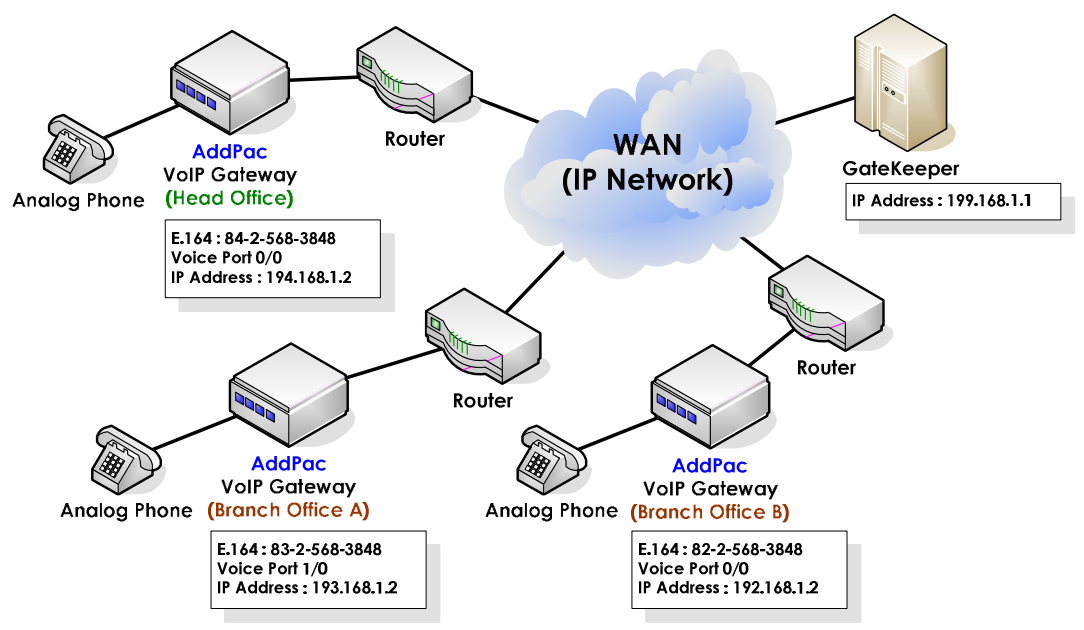

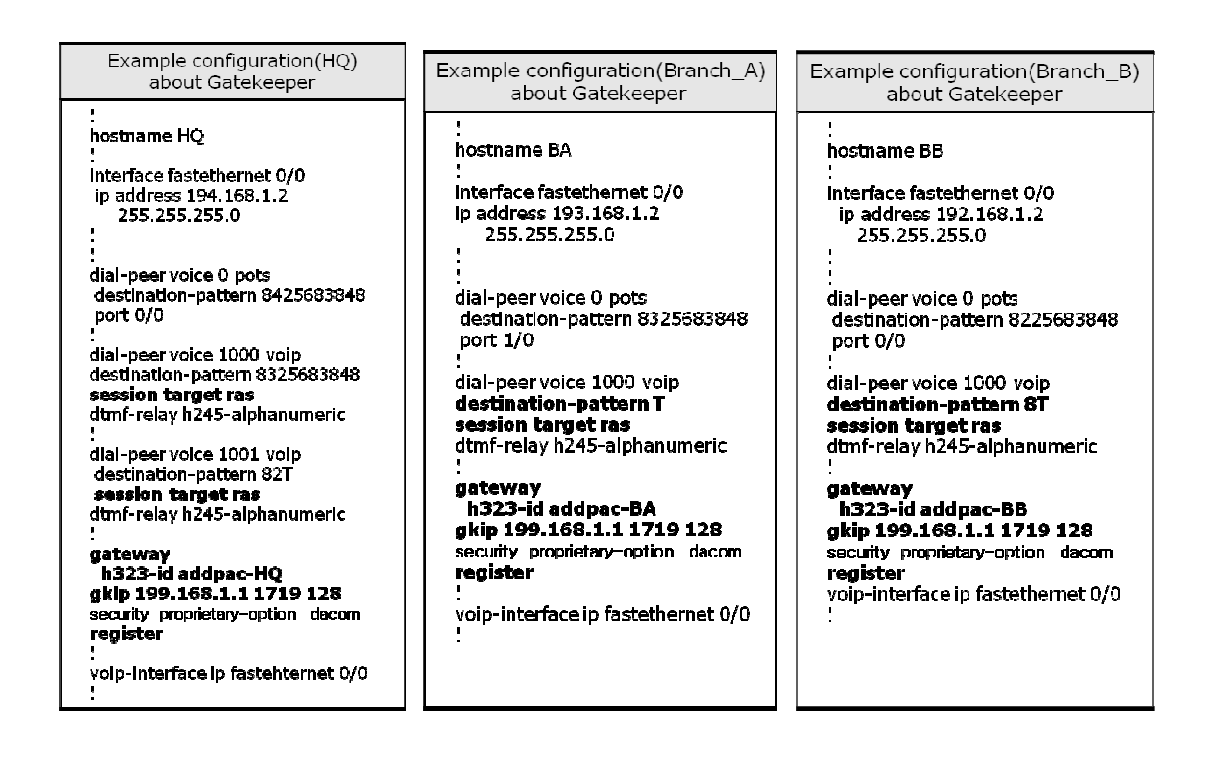

| Configuration checking                                              | Configuration checking                                               |
|---------------------------------------------------------------------|----------------------------------------------------------------------|
| HO# show gateway                                                    | number of pots peers = 1                                             |
| Gatekeeper Registration Information                                 | number of volp peers = 2                                             |
| H.323 id = addpac                                                   | number of volp cers = 2                                              |
| gatekeeper Registration option = enabled                            | number of codec classes = 0                                          |
| gatekeeper registration status :                                    | number of alternate gatekeepers = 1                                  |
| registered.                                                         | number of alternate gatekeepers = 1                                  |
| last registration reject information from gatekeeper                | number of alternate gatekeepers = 1                                  |
| ConfigAsHOREgistration (Aug 9 03:02:43)                             | number of alternate gatekeepers = 1                                  |
| Gatekeeper list :                                                   | number of current calls = 0                                          |
| 199.168.1.1 1719 priority(128) by user                              | Announcement Option                                                  |
| Local allases                                                       | language = korean                                                    |
| [1] H323D + addpac-HQ                                               | element : delyed del = disabled                                      |
| [2] 8425693848                                                      | element : connection fail = disabled                                 |
| Technical prefixes                                                  | element : connection fail = disabled                                 |
| Gateway Information                                                 | element : connection fail = disabled                                 |
| status = Int 1 (waiting for setting IP address on a VoIP Interface) | thit (Initial dight timer) = 10 sec.                                 |
| product name = AddPac VOIP                                          | tring (ring timer) = 30 sec.                                         |
| product version = 6.12                                              | tring (ring timer) = 30 sec.                                         |
| endpoint type = gateway                                             | tras (RAS msg ack timer) = 6 sec.                                    |
| discovery (send GRQ) = disabled                                     | titti (RAS Time To Live timer) = 60 sec.                             |
| ARQ option = no inq                                                 | treg2 (GK Registration retry timer) = 20 sec.                        |
| lightweight IRR = disabled                                          | treg2 (GK Registration retry timer) = 20 sec.                        |
| TTL margin = 20 %                                                   | treg2 (GK Registration retry timer) = 20 sec.                        |
| h323 call start mode = fast                                         | treg2 (GK Registration retry timer) = 120 sec.                       |
| h323 call start mode = fast                                         | treg2 (GK Registration retry timer) = 120 sec.                       |
| h323 call channelim gmode = enabled                                 | treg2 (GK Registration retry timer) = 120 sec.                       |
| h232 call channelim gmode = late                                    | treg1 (polling timer on trunk or polling type connection) = 130 sec. |
| h323 response msg = default                                         | dtmf duration = 150 msec.                                            |
| system fax mate = 138                                               | cras (RAS retry counter) = 3                                         |
| system fax rate (bps) = 9600                                        | Remote Call Log (syslog)                                             |
| system T.38 fax redundancy = 0                                      | primary server =                                                     |
| force to send stat1245 = enabled                                    | interval = 0 minutes                                                 |
| dialPeer hunt algorithm = longest - preference - random             | cdr format type = 0                                                  |
| translate voip incoming calling number = -1                         | Assigned VoIP TCP/UDP ports                                          |
| local ringback tone = normal                                        | minimized assign = no                                                |
| end of digit = #                                                    | Q.9331 signalling port (TCP src) = 10000 - 10999                     |
| ip address prefix = #                                               | Q.9331 signalling port (TCP src) = 10000 - 14999                     |
| voice confirmed connect on FXO/E&M = disabled                       | RAS port and IRR port (UDP listen) = 23000, 22001                    |
| number of ports = 1                                                 | RTP/RTCP port (UDP listen) = 23000 - 24999                           |

| Step | Command                                                           | Explanation                                                                                                    |
|------|-------------------------------------------------------------------|----------------------------------------------------------------------------------------------------|
| 1    | HQ(config)# dial-peer voice 0 pots                                | Assign serial number 0 to physical voice interface<br>for setting up one phone line. (serial number can be<br>assigned from 0 to 65,535. For voice interface<br>setup, it usually starts from 0) |
| 2    | HQ(config-dialpeer-pots-0)# destination-<br>pattern 8225683848    | Grant phone number to assigned serial number 0.                                                                                                    |
| 3    | HQ(config-dialpeer-pots-0)# port 0/0                              | Set VoIP device physical voice port which responds<br>to assigned serial number 0. (Voice port<br>types/numbers are may vary.)                                                                   |
| 4    | HQ(config-dialpeer-pots-0)# dial-peer voice<br>1000 voip          | Set serial number 1000 to VoIP interface for VoIP call setup. (serial number can be assigned from 0 to 65535. Assign from 1000 for VoIP interface setup.)                                        |
| 5    | HQ(config-dialpeer-voip-1000)# destination-<br>pattern 8325683848 | Grant phone number 8325683848 to assigned serial number 1000.                                                                                                    |
| 6    | HQ(config-dialpeer-voip-1000)# session target<br>ras              | Send VoIP call setup to assigned serial number 1000 with gatekeeper.                                                                                                    |
| 7    | HQ(config-dialpeer-voip-1000)# dtmf-relay<br>h245-alphanumeric    | Setups DTMF transmit method as H.245<br>Alphanumeric to assigned serial number 1000.                                                                                                    |

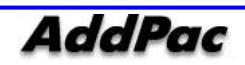

| 8  | HQ(config-dialpeer-voip-1000)# dial-peer voice<br>1001 voip    | Assign serial number 1001 to VoIP interface for VoIP call setup.                        |
|----|----------------------------------------------------------------|-----------------------------------------------------------------------------------------|
| 9  | HQ(config-dialpeer-voip-1001)# destination-<br>pattern 82T     | Setup it the phone number starts with 82 to assigned serial number 1001.                |
| 10 | HQ(config-dialpeer-voip-1001)# session target                  | Send VoIP call setup to assigned serial number 1001 with gatekeeper.                    |
| 11 | HQ(config-dialpeer-voip-1001)# dtmf-relay<br>h245-alphanumeric | Setup DTMF transmission method as H.245<br>Alphanumeric to assigned serial number 1001. |
| 12 | HQ(config-dialpeer-voip-1001)# gateway                         | Change to external gatekeeper setup mode.                                               |
| 13 | HQ(config-gateway)# h323-id addpac-BB                          | Setup H.323 ID.                                                                         |
| 14 | HQ(config-gateway)# gkip 199.168.1.1 1719 128                  | Setup external gatekeeper IP address.                                                   |
| 15 | HQ(config-gateway)# register                                   | Register in external gatekeeper.                                                        |
| 16 | HQ(config-gateway)# voip-interface ip<br>fastethernet 0/0      | Set VoIP interface as Ethernet 0.0 port.                                                |
| 17 | HQ(config)# exit<br>HQ#                                        | Exit from APOS command input mode.                                                      |

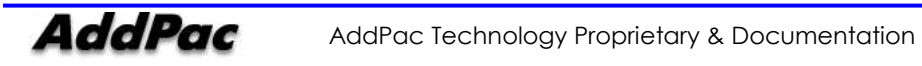

## Command for VoIP Protocol [SIP]

• SIP – Peer to Peer

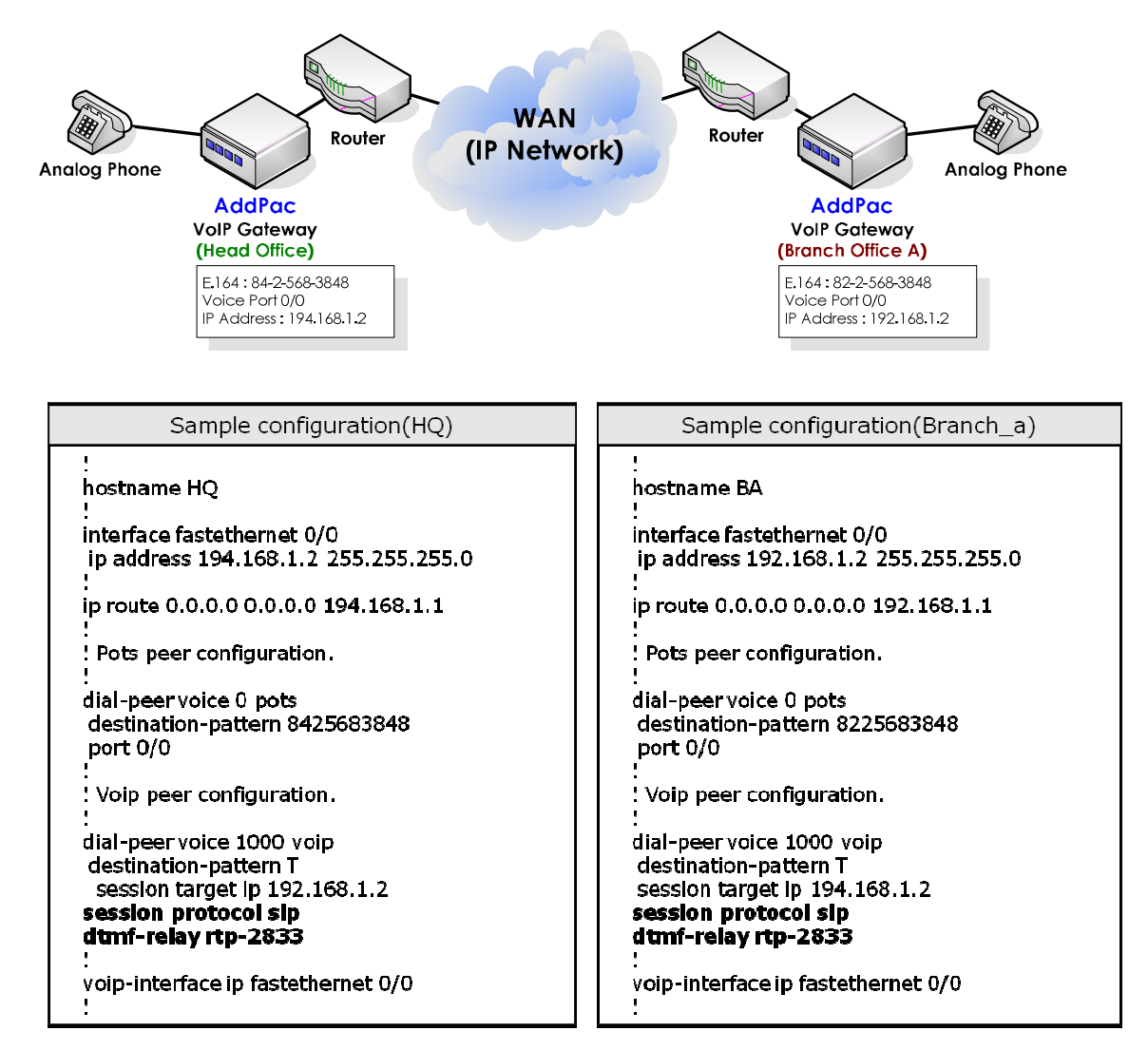

#### View SIP Related Command

| Step | Command                         |                                              | Explanation                                |
|------|---------------------------------|----------------------------------------------|--------------------------------------------|
|      | # config<br>(config)#           |                                              | Enter as APOS command setup mode.          |
| 1    |                                 |                                              |                                            |
|      | (config)# sip-ua                |                                              | Enter as SIP user agent command setup mode |
| 2    | (config-sip-ua)# ?              |                                              | and confirm command with "?"               |
|      | no set to default configuration | Delete command which is already setup in SIP |                                            |
|      |                                 | user agent.                                  |                                            |
|      | register                        | try registration to sip registrar            | Try to register in SIP-Server.             |

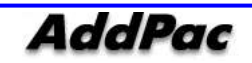

| signaling-port | set SIP signaling port (default 5060) | Change SIP signaling port. (Default: 5060) |
|----------------|---------------------------------------|--------------------------------------------|
| sip-server     | Configure a SIP Server Interface      | Enter SIP Server IP address or DNS server. |
| sip-username   | Set Username of SIP User Agent        | Register SIP user name.                    |
| sip-password   | Set Password of SIP User Agent        | Register SIP password.                     |
| timeout        | Set timeout value                     | Setup register retry timeout value.        |
| end            | Go to Top menu                        | Return to administrator mode.              |
| exit           | Exit from the EXEC                    | Return to APOS command setup mode.         |

| Step | Command                                                         | Explanation                                                                                                    |
|------|-----------------------------------------------------------------|----------------------------------------------------------------------------------------------------|
| 1    | HQ(config-dialpeer-pots-0)# dial-peer voice<br>1000 voip        | Assign serial number 1000 to VOIP interface<br>for VoIP call setup. (serial number can be<br>assigned from 0 to 65535. Assign from 1000<br>for VoIP interface setup.) |
| 2    | HQ(config-dialpeer-voip-1000)# destination-pattern T            |                                                                                                    |
| 3    | HQ(config-dialpeer-voip-1000)# session target ip<br>192.168.1.2 | Setup VoIP destination address as 192.168.1.2 which responds to destination pattern.                                                                                  |
| 4    | HQ(config-dialpeer-voip-1000)# session<br>protocol sip          | Setup VoIP protocol as SIP which is relevant<br>to destination pattern. If you setup as "no<br>protocol sip", it will send to h.323 message.                          |
| 5    | HQ(config-dialpeer-voip-1000)# dtmf-relay<br>rtp-2833           | Send DTMF transmission method with<br>RFC2833 RTP payload to assigned serial<br>number 1000. (currently, SIP mode only offers<br>2833 for dtmf signal).               |

• SIP – SIP Server

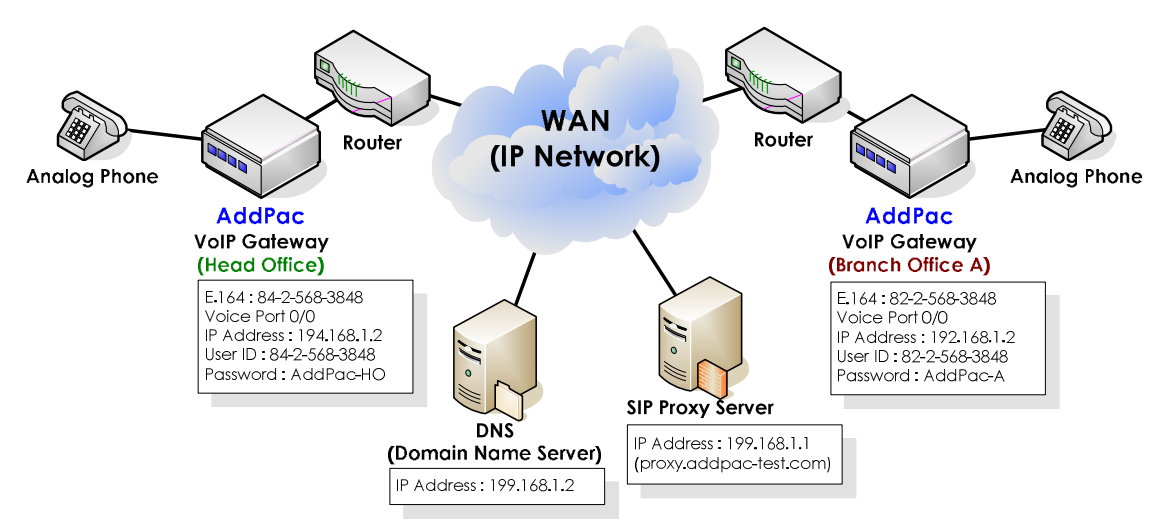

| Sample Configuration(HQ)<br>about SIP Server                                                                                                    | Sample Configuration(Branch_A)<br>about SIP Server                                                                                             |
|----------------------------------------------------------------------------------------------------|----------------------------------------------------------------------------------------------------|
| hostname HO                                                                                                    | hastname BA                                                                                                    |
| interface fastethernet0/0<br> p address 194.168.1.2255.255.255.0                                                                                               | interface <sup>-</sup> cstethernetC/0<br>Ip acdress 192.168.1.2255.255.255.0                                                                   |
| lp route 0.0.0.0 0.0.0.0 194.168.1.1                                                                                                    | Ip route 0.0.0.00.0.0.0 192.168.1.1                                                                                                    |
| dnshost nameserver 199.168.1.2                                                                                                    | dnshost nameserver199.168.1.2                                                                                                    |
| i<br>I Pots peer configuration.                                                                                                    | i<br>I Pots peer configuration.                                                                                                    |
| i<br>dial-peer voice 0 pots<br>destination-partern 8425683848<br>port 3/0<br>l                                                                                 | dial-peer voice 0 pots<br>destination-pattern 8225683848<br>port 0/0<br>I                                                                      |
| l<br>Voip peer configuration.                                                                                                    | l<br>! Voip peer conīguration.                                                                                                    |
| dial-peer voice 1000 voip<br>destinction-patiem T<br>session target sip-server<br>session protocol sip<br>dimt-relay rip-2833                                  | diai-peer voice 1000 voip<br>destination-pattern T<br>session target sip-server<br>session protocol sip<br>dimf-relay rip-2833                 |
| Gareway configuration.                                                                                                    | I Gatewcy configuration.                                                                                                    |
| ISPUA configuration.                                                                                                    | I SIP LA configuration.                                                                                                    |
| :<br>slp-ua<br>slp-usemame 8225683848<br>slp-password AddPac-HO<br>slp-server proxy.addpac-tesLcom<br>register e 164<br>!<br>voip-nterface ip fastethernet 0/0 | sip-ua<br>sip-usemame 6425663848<br>sip-password AddPac-A<br>sip-server 192.168.1.1<br>register e164<br>!<br>vcip-interface ip fastethernet0/0 |

#### SIP Proxy Server Configuration

| Step | Command                                               | Explanation                                                                                     |
|------|-------------------------------------------------------|-------------------------------------------------------------------------------------------------|
| 1    | HQ(config)# dnshost nameserver 199.168.1.2            | Register DNS server IP.                                                                         |
| 2    | HQ(config-dialpeer-pots-0)# dial-peer voice 1000 voip | Assign serial number 1000 to VoIP interface for VOIP call setup. (serial number can be assigned |

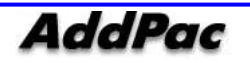

|    |                                                          | from 0 to 65535. Assign from 1000 for VoIP interface setup.)                                                                                             |
|----|----------------------------------------------------------|----------------------------------------------------------------------------------------------------|
| 3  | HQ(config-dialpeer-voip-1000)# destination-pattern T     |                                                                                                    |
| 4  | HQ(config-dialpeer-voip-1000)# session target sip-server | Setup VoIP destination address as SIP server which responds to destination pattern.                                                                      |
| 5  | HQ(config-dialpeer-voip-1000)# session protocol sip      | Setup VoIP protocol as SIP which is relevant to destination pattern. If you setup "no protocol sip", it will send to h.323 message.                      |
| 6  | HQ(config-dialpeer-voip-1000)# dtmf-relay rtp-2833       | Send DTMF transmission method with RFC 2833<br>RTP payload to assigned serial number 1000<br>(Currently, 2833 only provides dtmf signal in<br>SIP mode). |
| 7  | HQ(config-dialpeer-voip-1000)# sip-ua                    | Enter as SIP UA setup mode                                                                                                    |
| 8  | HQ(config-sip-ua)# sip-username 8425683848               | Register SIP user name                                                                                                    |
| 9  | HQ(config-sip-ua)# sip-password AddPac-HQ                | Register password                                                                                                    |
| 10 | HQ(config-sip-ua)# sip-server 192.168.1.1                | Setup SIP server IP (DNS server must be setup if you set up as domain name)                                                                              |
| 11 | HQ(config-sip-ua)# register e164                         | Register to SIP server as E.164.                                                                                                    |

## Command for VoIP Protocol [Monitoring]

| Step | Command                                                             | Explanation                                   |
|------|---------------------------------------------------------------------|-----------------------------------------------|
| 1    | Router# show voice port <slot> <port> / all / summary</port></slot> | Check voice port information                  |
| 2    | ROUTER# show run                                                    | Check all setup information                   |
| 3    | ROUTER# show sip                                                    | Check SIP register status and gateway value   |
| 4    | ROUTER# show gateway                                                | Check H.323 register status and gateway value |
| 5    | ROUTER# show version                                                | Check gateway version                         |
| 6    | ROUTER# show clock                                                  | Check gateway current time/running time       |
| 7    | ROUTER# show interface                                              | Check gateway interface status                |
| 8    | ROUTER# show dial-peer voice run / summary                          | Check Dial-peer setup information             |
| 9    | ROUTER# show username                                               | Check gateway account ID / PW                 |

#### • VoIP - Monitoring command

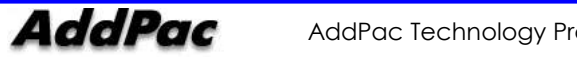

|  | • | VoIP | - Debugging | command |
|--|---|------|-------------|---------|
|--|---|------|-------------|---------|

| Step | Command                      | Explanation                            |
|------|------------------------------|----------------------------------------|
| 1    | ROUTER# debug voip call      | Debug On for VoIP call                 |
| 2    | ROUTER# debug rta ipc        | Debug On for port                      |
| 3    | ROUTER# debug voip sip       | Debug On for SIP                       |
| 4    | ROUTER# debug voip h225-asn1 | Debug On for H.225                     |
| 5    | ROUTER# debug voip h245-asn1 | Debug On for H.245                     |
| 5    | ROUTER# terminal monitor     | Activate monitoring for Debug Commands |
| 5    | ROUTER# no debug all         | Debug Off                              |

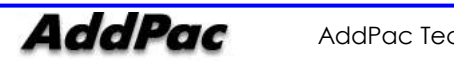

## **GSM Command [Call]**

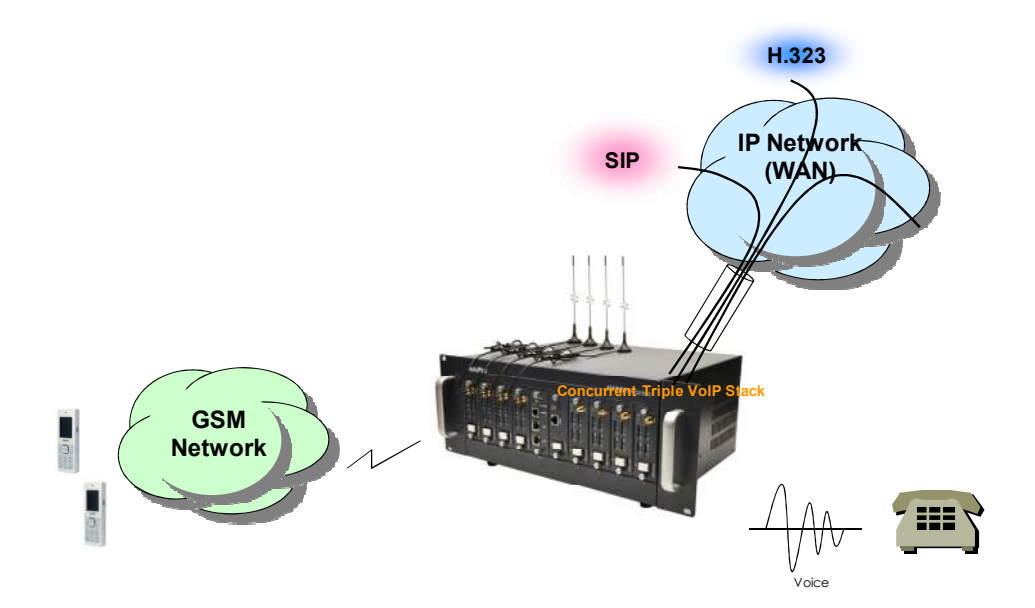

### • GSM - FXS to GSM Call Outbound Call (1 Stage)

: Making call to mobile phone from analog phone connected to FXS directly.

#### Outbound Call (2 Stage)

: Making call to mobile phone from analog phone connected to FXS after hearing of 2<sup>nd</sup> dial tone from AP-GS1002

```
1 Stage Call Sample Configuration2 StagIhostname AP-GS1004Iinterface fastethemet 0/0interface fastethemet 0/2ip address 194.168.1.2 255.255.255.0IIinterface fastethemet 0/0ip route 0.0.0.0 0.0.0 194.168.1.1Iidial-peer voice 0 potsdial-peer voice 0 potsdestination-pattern 1000jort 0/0Idial-peer voice 1 potsdestination-pattern TPort 1/0Port 1/0I
```

```
2 Stage Call Sample Configuration
```

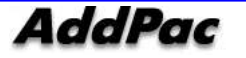

| Step | Command                                                                         | Explanation                                                                                                    |
|------|---------------------------------------------------------------------------------|----------------------------------------------------------------------------------------------------|
| 1    | AP-GS1004(config)# dial-peer voice 1 pots<br>AP-GS1004(config-dialpeer-pots-1)# | Assign serial number 1 to physical voice<br>interface for phone line setup (serial number<br>can be assigned from 0 to 65,535. Assign from 0<br>for voice interface setup.) |
| 2    | AP-GS1004(config-dialpeer-pots-1)# destination-pattern T                        | Grant phone number to assigned serial number1.                                                                                                    |
| 3    | AP-GS1004(config-dialpeer-pots-1)#Port 1/0                                      | Set physical GSM port which responds to<br>assigned serial number 1. (Voice port<br>types/numbers may vary)                                                                 |
| 4    | AP-GS1004(config)# exit<br>AP-GS1004#                                           | Exit from input mode.                                                                                                    |

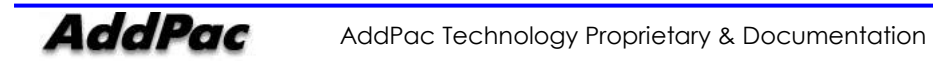

### • GSM - VoIP to GSM Call

| 1 Stage Call Sample Configuration (SIP)                                                                  | 1 Stage Call Sample Configuration (H.323)                                                 |
|----------------------------------------------------------------------------------------------------|-------------------------------------------------------------------------------------------|
| !                                                                                                    |                                                                                           |
| hostname AP-GS1004                                                                                       | hostname AP-GS1004                                                                        |
| l                                                                                                    |                                                                                           |
| interface fastethernet 0/0                                                                               | interface fastethernet 0/0                                                                |
| ip address 194.168.1.2 255.255.255.0                                                                     | ip address 194.168.1.2 255.255.255.0                                                      |
| l                                                                                                    |                                                                                           |
| ip route 0.0.0.0 0.0.0.0 194.168.1.1                                                                     | ip route 0.0.0.0 0.0.0.0 194.168.1.1                                                      |
| l                                                                                                    |                                                                                           |
| dial-peer voice 0 pots                                                                                   | dial-peer voice 0 pots                                                                    |
| destination-pattern T                                                                                    | destination-pattern T                                                                     |
| Port 1/0                                                                                                 | Port 1/0                                                                                  |
| !                                                                                                    | !                                                                                         |
| Voip peer configuration.                                                                                 | Voip peer configuration.                                                                  |
|                                                                                                    | !                                                                                         |
| dial-page voice 1000 voip                                                                                | dial-pager voice 1000 voip                                                                |
| destination-pattern 1000<br>session target ip 194.168.1.3<br>session protocol sip<br>dtmf-relay rtp-2833 | destination-pattern 1000<br>session target ip 194.168.1.3<br>dtmf-relay h245-alphanumeric |

| Step | Command                                                                               | Explanation                                                                                                    |
|------|---------------------------------------------------------------------------------------|----------------------------------------------------------------------------------------------------|
| 1    | AP-GS1004(config)# dial-peer voice 0 pots<br>AP-GS1004(config-dialpeer-pots-0)#       | Assign serial number 0 to physical voice interface<br>for phone line setup. (serial number can be<br>assigned from 0 to 65,535. Assign from 0 for<br>voice interface setup.) |
| 2    | AP-GS1004(config-dialpeer-pots-0)# destination-pattern T                              | Grant phone number to assigned serial number 0.                                                                                                    |
| 3    | AP-GS1004(config-dialpeer-pots-0)# port 1/0                                           | Set physical GSM port to assigned serial number 0.<br>(Voice port types/numbers are may vary)                                                                                |
| 5    | AP-GS1004(config)# dial-peer voice 1000 voip<br>AP-GS1004(config-dialpeer-voip-1000)# | Assign serial number 1000 to VoIP interface for<br>VOIP call setup. (serial number can be assigned<br>from 0 to 65535. Assign from 1000 for VOIP<br>interface setup.         |
| 6    | AP-GS1004(config-dialpeer-voip-1000)#destination-pattern<br>T                         | It means all input numbers.                                                                                                    |
| 7    | AP-GS1004(config-dialpeer-voip-1000)#session target ip<br>194.168.1.3                 | Setup VoIP destination address as 192.168.1.2 which responds to destination pattern.                                                                                         |
| 8    | AP-GS1004(config)# session protocol sip                                               | Setup VoIP protocol as SIP which responds to destination pattern. If you setup as "no protocol sip", it will send to h.323 message.                                          |
| 9    | AP-GS1004(config)# dtmf rtp-2833                                                      | Send DTMF transmission method as RFC 2833                                                                                                    |

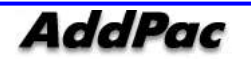

|    |                                       | RTP payload to assigned serial number 1000<br>(Currently, 2833 only provides dtmf signal in SIP<br>mode). |
|----|---------------------------------------|----------------------------------------------------------------------------------------------------|
| 10 | AP-GS1004(config)# exit<br>AP-GS1004# | Exit from input mode                                                                                      |

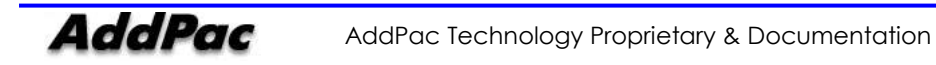

### **GSM Command [Black / White List]**

• GSM - Black / White List

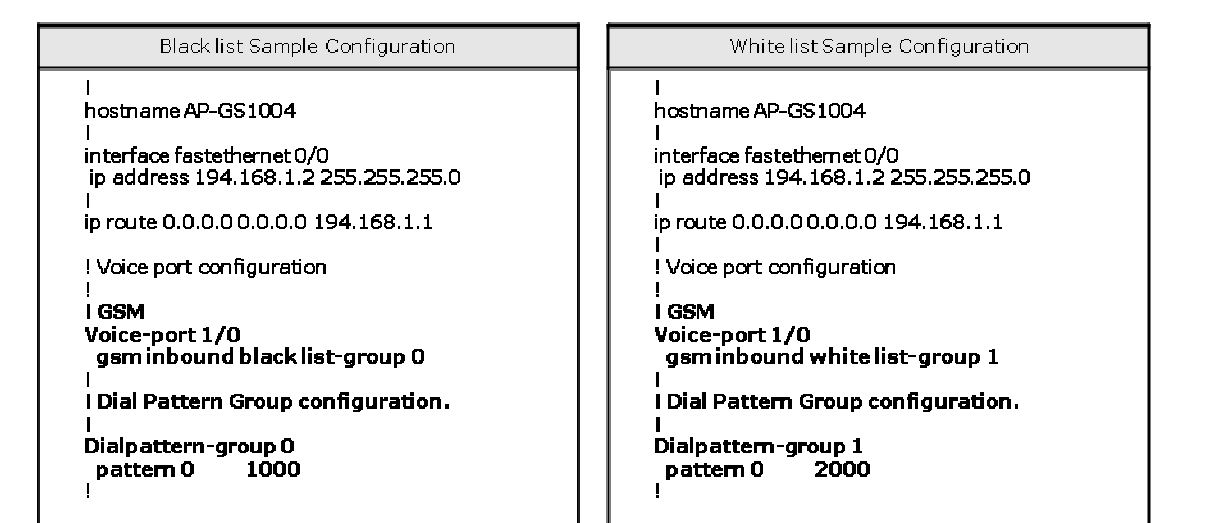

| Step | Command                                                                          | Explanation                                           |
|------|----------------------------------------------------------------------------------|-------------------------------------------------------|
| 1    | AP-GS1004(config)# dialpattern-group 0<br>AP-GS1004(config-dialpattern-group#0)# | Create Black List Group.                              |
| 2    | AP-GS1004(config-dialpattern-group#0)# pattern 0 1000                            | Enter pattern number which is relevant to Black List. |
| 3    | AP-GS1004(config-dialpattern-group#0)# exit                                      | Return to configuration mode.                         |
| 4    | AP-GS1004(config)# voice-port 1/0                                                | Enter to applicable port.                             |
| 5    | AP-GS1004(config-voice-port-1/0)# gsm inbound black<br>list-group 0              | Apply regarding inbound call.                         |
| 6    | AP-GS1004(config-voice-port-1/0)# gsm outbound black<br>list-group 0             | Apply regarding outbound call.                        |
| 7    | AP-GS1004(config)# dialpattern-group 1<br>AP-GS1004(config-dialpattern-group#0)# | Create White List Group.                              |
| 8    | AP-GS1004(config-dialpattern-group#0)# pattern 0 2000                            | Enter patter number which is relevant to White List.  |
| 9    | AP-GS1004(config)# voice-port 1/0                                                | Enter to applicable port.                             |
| 10   | AP-GS1004(config-voice-port-1/0)# gsm inbound white                              | Apply regarding inbound call.                         |

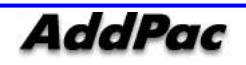

|    | list-group 1                                                      |                                |
|----|-------------------------------------------------------------------|--------------------------------|
| 11 | AP-GS1004(config-voice-port-1/0)# gsm outbound white list-group 1 | Apply regarding outbound call. |
| 12 | AP-GS1004(config-voice-port-1/0)# exit<br>AP-GS1004(config)#      | Exit from input mode.          |

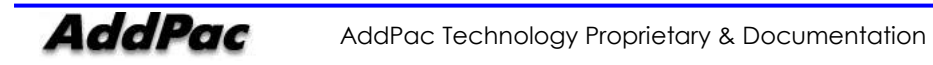

## **GSM Command [Callback Service]**

```
• GSM - WEB Callback
```

```
WEB Callback Sample Configuration
!
hostname AP-GS1004
!
interface fastethernet 0/0
ip address 194.168.1.2 255.255.255.0
!
ip route 0.0.0.0 0.0.0.0 194.168.1.1
! Gateway configuration
!
gateway
 gsm-call-service-white-list-group 2
!
!
! Dial Pattern Group configuration.
!
dialpattern-group 2
                  1000
 pattern 0
!
```

| Step | Command                                                                          | Explanation                       |
|------|----------------------------------------------------------------------------------|-----------------------------------|
| 1    | AP-GS1004(config)# dialpattern-group 2<br>AP-GS1004(config-dialpattern-group#0)# | Create WEB Callback Group.        |
| 2    | AP-GS1004(config-dialpattern-group#0)# pattern 0 1000                            | Enter the number for WEB Callback |
| 3    | AP-GS1004(config-dialpattern-group#0)# exit                                      | Return to configuration mode.     |
| 4    | AP-GS1004(config)# gateway                                                       | Enter to gateway setup.           |
| 5    | AP-GS1004(config-gateway)# gsm-call-service-white-list-<br>group 2               | Apply WEB Callback Group          |

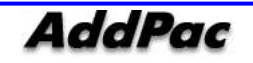

| 6 | AP-GS1004(config)# gateway<br>AP-GS1004(config-gateway)# gsm-call-service 1000 2000 | Execute WEB Callback. |
|---|-------------------------------------------------------------------------------------|-----------------------|

#### • GSM – GSM Callback

```
GSM Callback Sample Configuration
!
hostname AP-GS1004
!
interface fastethernet 0/0
 ip address 194.168.1.2 255.255.255.0
!
ip route 0.0.0.0 0.0.0.0 194.168.1.1
! Voice port configuration
!
! GSM
Voice-port 1/0
  gsm-call-back-white-list-group 3
!
! Dial Pattern Group configuration.
!
Dialpattern-group 3
  pattern 0
                   2000
!
```

| Step | Command                                                                          | Explanation                        |
|------|----------------------------------------------------------------------------------|------------------------------------|
| 1    | AP-GS1004(config)# dialpattern-group 3<br>AP-GS1004(config-dialpattern-group#3)# | Create GSM Callback Group.         |
| 2    | AP-GS1004(config-dialpattern-group#3)# pattern 0<br>2000                         | Enter GSM callback number.         |
| 3    | AP-GS1004(config-dialpattern-group#0)# exit                                      | Return to configuration mode.      |
| 4    | AP-GS1004(config)# voice-port 1/0                                                | Enter to Callback applicable port. |
| 5    | AP-GS1004(config-voice-port-1/0)# gsm-call-back-                                 | Apply callback.                    |

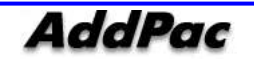

|   | white-list-group 3                                           |                       |
|---|--------------------------------------------------------------|-----------------------|
| 6 | AP-GS1004(config-voice-port-1/0)# exit<br>AP-GS1004(config)# | Exit.                 |
| 7 | AP-GS1004(config)# exit<br>AP-GS1004#                        | Exit from input mode. |

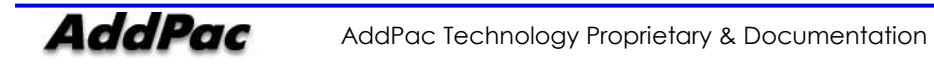

### GSM Command [LCR(Least Cost Routing)]

```
• GSM - LCR(Least Cost Routing)
```

```
LCR Sample Configuration
!
hostname AP-GS3000
!
interface fastethernet 0/0
ip address 194.168.1.2 255.255.255.0
!
ip route 0.0.0.0 0.0.0.0 194.168.1.1
! Time interval Group configuration.
!
time-interval-group 0
 weekdays from 09:00 to 12:00
!
!
! LCR Tariff Group configuration.
!
Icr-tariff-group 0
 time-interval-group 0
  restore-limit daily
 accounting-period first 5 other 10
 free-quota voice 300
 free-quota sms 100
```

| Step | Command                                                                          | Explanation                    |
|------|----------------------------------------------------------------------------------|--------------------------------|
| 1    | AP-GS3000(config)# time-interval-group 0<br>AP-GS3000(config-tinterval-group#0)# | Create Time Interval Group.    |
| 2    | AP-GS3000(config-tinterval-group#0)# weekdays from 09:00 to 12:00                | Setup a date and time for LCR. |
| 3    | AP-GS3000(config-tinterval-group#0)# exit                                        | Exit.                          |

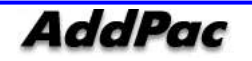

| 4  | AP-GS3000(config)# lcr-tariff-group 0<br>AP-GS3000(config-lcr-group#0)# | Create LCR Tariff Group.                    |
|----|-------------------------------------------------------------------------|---------------------------------------------|
| 5  | AP-GS3000(config-lcr-group#0)# time-interval-<br>group 0                | Apply previously setup Time Interval Group. |
| 6  | AP-GS3000(config-lcr-group#0)# restore daily                            | Setup Restore. (everyday, every month )     |
| 7  | AP-GS3000(config-lcr-group#0)# accounting-<br>period first 5 other 10   | Create accounting regard of Voice Call.     |
| 8  | AP-GS3000(config-lcr-group#0)# free-quota voice 300                     | Setup free phone call time                  |
| 9  | AP-GS3000(config-lcr-group#0)# free-quota sms 100                       | Setup free SMS number.                      |
| 10 | AP-GS3000(config-lcr-group#0)# exit<br>AP-GS3000(config)#               | Exit.                                       |

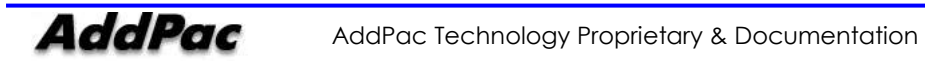

### GSM Command [Rest]

### • GSM - GSM Port Functions

| Sample Configuration for GSM Band Selection |
|---------------------------------------------|
| !                                           |
| GSM 1/0                                     |
| sim pin 1234                                |
| band-select gsm900                          |
| bts bcch 338                                |
| sms-language ascii                          |
| !                                           |
| End                                         |

| Step | Command                                                 | Explanation                                     |
|------|---------------------------------------------------------|-------------------------------------------------|
| 1    | AP-GS3000(config)# gsm 1/0<br>AP-GS3000(config-gsm1/0)# | Enter to GSM Port.                              |
| 2    | AP-GS3000(config-gsm1/0)# sim pin 1234                  | Setup PIN Code. (When necessary)                |
| 3    | AP-GS3000(config-gsm1/0)# band-select gsm900            | Setup GSM Bandwidth.<br>(900 , 850, 1800, 1900) |
| 4    | AP-GS3000(config-gsm1/0)# bts bcch 338                  | Setup cell: Auto / Manual.                      |
| 5    | AP-GS3000(config-gsm1/0)# sms-language utf8             | Setup SMS language.                             |
| 6    | AP-GS3000(config)# exit                                 | Exit.                                           |

#### • GSM - SMS

| Step | Command                                                                               | Explanation                                     |
|------|---------------------------------------------------------------------------------------|-------------------------------------------------|
| 1    | AP-GS3000# gsm 1 0 sms message send <phone number=""><br/><message></message></phone> | Send SMS from GSM Port.                         |
| 2    | AP-GS3000# gsm 1 0 message list all                                                   | Check SMS Message. (All / Unread / Read / Fail) |
| 3    | AP-GS3000# gsm 1 0 sms message delete all                                             | Delete SMS Message. (All / Partially)           |

#### • GSM – USSD (Balance check of SIM Card)

| Step | Command                            | Explanation             |
|------|------------------------------------|-------------------------|
| 1    | AP-GS3000# gsm 1 0 ussd send *123# | Check SIM Card Balance. |

### • GSM - Radius

| Sample Configuration for Radius                          |
|----------------------------------------------------------|
| !                                                        |
| radius-server host 192.168.100.254 1813 1812             |
| radius-server key addpac                                 |
| radius-server retransmit 3                               |
| radius-server timeout 5                                  |
| radius-server authentication voip-inbound                |
| radius-server authentication username 1234 password 1234 |
| radius-server accounting voip start-stop                 |
| 1 1                                                      |
| End                                                      |

| Step | Command                                                                                                    | Explanation                                                   |
|------|----------------------------------------------------------------------------------------------------|---------------------------------------------------------------|
| 1    | AP-GS3000(config)# radius-server host <ip address=""> <accounting port=""> <authentication port=""></authentication></accounting></ip> | Setup Radius Server IP address, Auth port,<br>Accounting port |

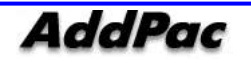

| 2 | AP-GS3000(config)# radius-server key addpac                                                           | Setup Radius Server Password                                                      |  |  |
|---|----------------------------------------------------------------------------------------------------|-----------------------------------------------------------------------------------|--|--|
| 3 | AP-GS3000(config)# radius-server authentication voip-<br>inbound / voip-outbound / voip-bidirectional | Setup VoIP call direction for Radius<br>Authentication. Inbound / Outbound / Both |  |  |
| 4 | AP-GS3000(config)# radius-server authentication<br>username 1234 password 1234                        | Setup Authentication Username and password.                                       |  |  |
| 5 | AP-GS3000(config)# radius-server accounting voip start-<br>stop / stop-only                           | Setup Accounting Type<br>Start-Stop / Stop-only                                   |  |  |
| 6 | AP-GS3000(config)# radius-server retransmit 3                                                         | Number of retransmit time                                                         |  |  |
| 7 | AP-GS3000(config)# radius-server timeout 5                                                            | Setup Timeout (sec)                                                               |  |  |

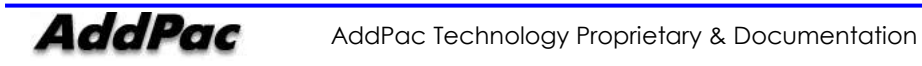

## Command for GSM [Monitoring]

| Step | Command                                                        | Explanation                                                                      |
|------|----------------------------------------------------------------|----------------------------------------------------------------------------------|
| 1    | AP-GS3000# show gsm sim-card                                   | Check sim card status of GSM Gateway                                             |
| 2    | AP-GS3000# show gsm module status                              | Check GSM module information and status                                          |
| 3    | AP-GS3000# show gsm <slot> <port> cell-monitor</port></slot>   | Display cell information to slot/port                                            |
| 4    | AP-GS3000# show gsm <slot> <port> check-dev</port></slot>      | Check device status to slot/port                                                 |
| 5    | AP-GS3000# show gsm <slot> <port> dev-info</port></slot>       | Check device information to relevant slot/port<br>(only be seen after debugging) |
| 6    | AP-GS3000# show gsm <slot> <port> imei</port></slot>           | Check IMEI to relevant slot/port                                                 |
| 7    | AP-GS3000# show gsm <slot> <port> imsi</port></slot>           | Check IMSI to relevant slot/port                                                 |
| 8    | AP-GS3000# show gsm <slot> <port> net-oper-id</port></slot>    | Check GSM Network Operator ID to relevant slot/port                              |
| 9    | AP-GS3000# show gsm <slot> <port> phone-number</port></slot>   | Check sim number to relevant slot/port                                           |
| 10   | AP-GS3000# show gsm <slot> <port> reg-status</port></slot>     | Check GSM registration status to relevant slot/port                              |
| 11   | AP-GS3000# show gsm <slot> <port> rssi</port></slot>           | Check cell RSSI to relevant slot/port                                            |
| 12   | AP-GS3000# show gsm <slot> <port> serv-cell-info</port></slot> | Display cell information to relevant slot/port                                   |
| 13   | AP-GS3000# show gsm <slot> <port> state</port></slot>          | Display operation status to relevant slot/port                                   |

### • GSM - Monitoring command

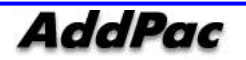

| • | GSM | - Debugging | command |
|---|-----|-------------|---------|
|---|-----|-------------|---------|

| Step | Command                                               | Explanation                    |
|------|-------------------------------------------------------|--------------------------------|
| 1    | AP-GS3000# debug gsm <slot><port> all</port></slot>   | Debug on regard of all GSM     |
| 2    | AP-GS3000# debug gsm <slot><port> call</port></slot>  | Debug on regarding GSM call    |
| 3    | AP-GS3000# debug gsm <slot><port> cmd</port></slot>   | Debug on regarding GSM command |
| 4    | AP-GS3000# debug gsm <slot><port> event</port></slot> | Debug on regarding GSM event   |
| 5    | AP-GS3000# debug gsm <slot><port> error</port></slot> | Debug on regarding GSM error   |
| 6    | AP-GS3000# debug gsm <slot><port> sms</port></slot>   | Debug on regarding GSM SMS     |

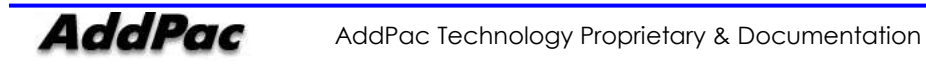

# Chapter 4. Appendix

### **Console Port Signal and Pin Out**

In this appendix, it explains the cable pin specification of GS3000.

- Console port signal and pin out (RJ-45 to DB9)
- UTP cable (RJ-45 to RJ-45) pin out
- E1/T1 cable (RJ-45 to PBX) pin out

#### [Console Port Signal and Pin Out]

Use built-in RJ-45 to DB9 (Female DTE connector) to connect router console port and PC which terminal emulator software runs.

| Console Port<br>(DTE) | RJ-45     | DB-9     | Console Device<br>(PC) |
|-----------------------|-----------|----------|------------------------|
| Signal                | RJ-45 Pin | DB-9 Pin | Signal                 |
| RTS                   | 1         | 8        | CTS                    |
| DTR                   | 2         | 6        | DSR                    |
| TxD                   | 3         | 2        | RxD                    |
| GND                   | 4         | 5        | GND                    |
| GND                   | 5         | 5        | GND                    |
| RxD                   | 6         | 3        | TxD                    |
| DSR                   | 7         | 4        | DTR                    |
| CTS                   | 8         | 7        | RTS                    |

#### <Chart 4-1> Console Port Pin Out

#### [UTP cable (RJ-45 to RJ-45) Pin Out]

Use RJ-45 to RJ-45 Ethernet cable to connect router and other devices (HUB). RJ-45 connector pin order is shown in Picture 4-1.

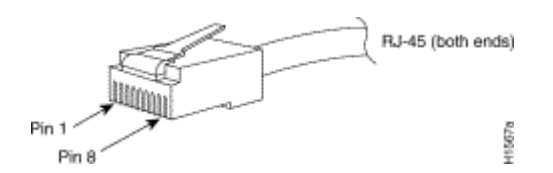

<Picture 4-1> 100Base-TX RJ-45 Connector

| RJ-45 | Signal | Direction     | RJ-45 Pin |
|-------|--------|---------------|-----------|
| ]     | Tx +   | $\rightarrow$ | 1         |
| 2     | Tx -   | $\rightarrow$ | 2         |
| 3     | Rx +   | $\leftarrow$  | 3         |
| 4     | -      | -             | 4         |
| 5     | -      | -             | 5         |
| 6     | Rx -   | ←             | 6         |
| 7     | -      | -             | 7         |
| 8     | -      | -             | 8         |

#### <Chart 4-2> Series Ethernet Cable Signal and Pin Out

- 1. This specification is cable specification for series cable in between router and hub.
- 2. Use cross cable to directly connect router to PC or router to router.

#### [E1/T1 Cable (RJ-45 to PBX) Pin Out]

Addpac E1/T1 module can be connected with RJ45 cable. RJ45 pin arrangement is as below. Connect PBX RX with RJ45 1,2 and TX with 3,4.

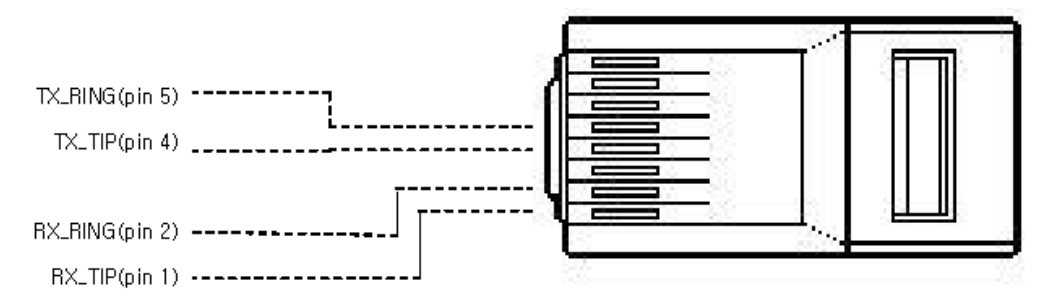

<Picture 4-2> Digital E1/T1 RJ45 Pin Out

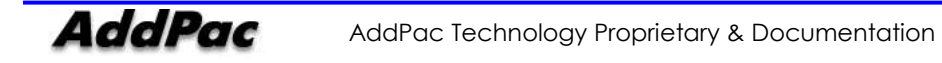

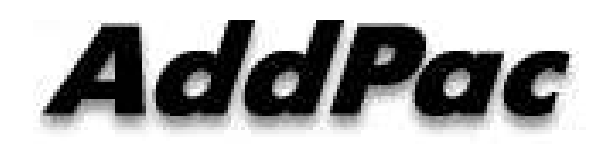

### AddPac Technology

2F, Kyeong-An Bldg., 769-12 Yeoksam-Dong. Kangnam-gu, Seoul. 135-080 Phone (02) 568-3848 Fax (02) 568-3847 Email: sales@addpac.com Homepage: www.addpac.com

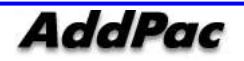